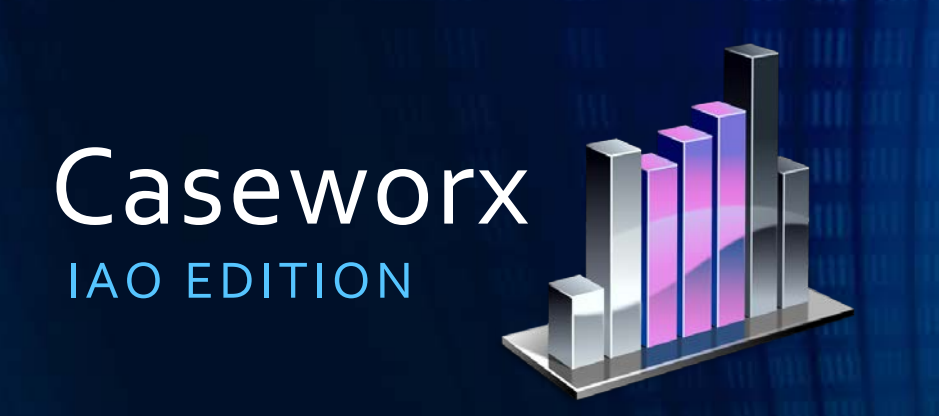

Nelson Mark, <u>nel@jklsoftware.com</u> Senior Platform Architect, JKL Software Commercial Photographer, Lightwriters

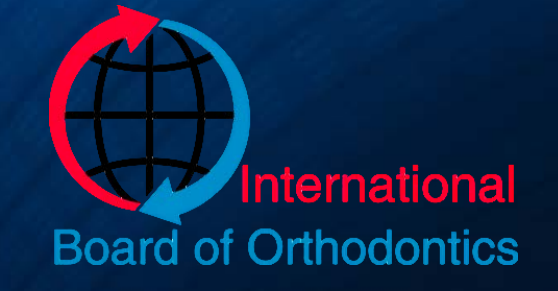

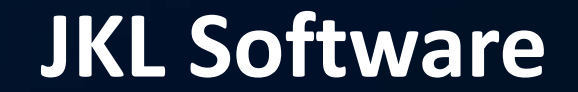

# Caseworx

### **REVISION HISTORY**

2015, Mar 26 – v1.0 Initial release 2015, Apr 22 – v1.1 Added new feature information, case types (fellow/diplomate), re-submission feature, tracing+overlay

# Caseworx

OVERVIEW

### IBO Case Presentation Format

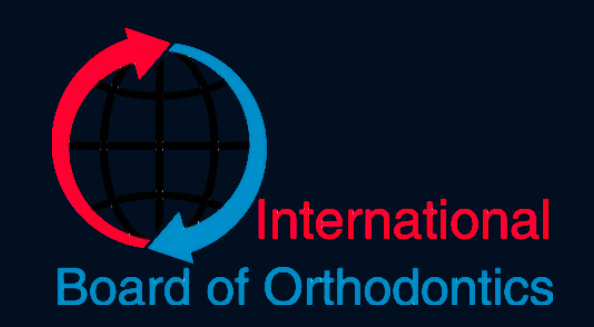

- Full narrative output
- Copies or prints of radiographs
- Ceph tracings sets (radiograph, tracing, overlay)
- Mounted or grid printed photographs
- Boxes of study models or digital model images
- IBO Cephalometric Summary

Missing details or items completely

- Fields left blank
  - Can't tell if left out or just plain missing
- "Normal" or intentional blank should have something indicating such
  - "Within normal limits"
  - "No extraordinary findings"
  - "Not applicable for this patient"
- Missing whole sections of photos or imaging
  - Should have Pre-Tx, Post-Tx
  - Post+2 years if applicable

Not enough details

- Assumption that examiner knows the patient like you do
- Narrative does not establish a good picture of patient for examiner
  - Poor or thin patient history
  - Should already have data based on actual patient evaluation and management, right?
  - Missing or incomplete clinical evaluation
  - Lack of scientific evidence in details
    - "Patients weight was normal for their age"
    - "Patient weighed 155lbs, within the normal range for their age"

Improper formatting, grammar and/or spelling errors

- Poor grammar and sentence structure
  - What is "that" and where is "there"?
- Narrate case in neutral viewer position
  - No: "I saw the patient and she had pain in the left side of her face"
  - Yes: "The patient presents with a severe case of pain in the left side of her face"
- Data in wrong place(s), not in right order
- Not formatted to "IBO presentation standard"

Poor imaging

- Radiographs not clear
- Copies/scans not clear, but originals are
- Improper items in image
  - Earrings not removed
  - Tongue rings present
- Poor angulation of image
- Landmarks not clearly visible
- Landmarks misidentified in ceph

Poor photographs

- Poorly exposed
- Poorly focused
- Bad coloration/color casts
- Not composed correctly
  - Patient not looking STRAIGHT AHEAD
  - Has eyeglasses on
  - Eyes closed
  - Shoulders not visible
  - Image crooked or not level
- Missing required images

Poor quality study models

- Rough, not finished cleanly
- Bad impression
- Improper size, not within IBO standards
- Not marked with date or doctors ID
- Digital printout not clear
- Digital printout not labeled correctly

# Caseworx

CANDIDATE

# What Benefits? Why?

- Why build a digital case?
- How does it help?
- Where does it all fit in?
- What does it do for me?!

## Benefit – Singular Data Fielding

• One thought, one answer

• Saves each item separately

Easy to spot missing items

| Describe estimatic modical history including allocaics, surrent modications & treatments family                                                                                                    |                                       |
|----------------------------------------------------------------------------------------------------|---------------------------------------|
| Describe patient's medical history, including anergies, current medications & treatments, family                                                                                                    | disease history                       |
| The patient has a history of high blood pressure and constant tinnitus with an active allergy to m C, and takes NSAIDS almost every day for headaches. Most members of the patient's family has                                                                                                    | netals, specifical<br>a history of HB |
|                                                                                                    | •••                                   |
| Accident / Causative History                                                                                                    |                                       |
| Describe details if the complaint is related to a work or vehicular accident, specific injury/cause,                                                                                                    | , or 'not related                     |
| This patient's complaint was not related to an accident, either at work or of vehicular nature.                                                                                                    |                                       |
|                                                                                                    |                                       |
| Physical Examination                                                                                                    | • • •                                 |
| Physical Examination<br>Indicate details of patient's physical exam, such as demeanor, head posture, gait, balance, etc.                                                                                                    | •••                                   |
| Physical Examination<br>Indicate details of patient's physical exam, such as demeanor, head posture, gait, balance, etc.<br>The patient is in good physical condition, with a smooth gait, decent balance and head posture V<br>slurring and their hearing is WNL. According to the patient, the only time their hearing is affected | VNL. The patien<br>d is when a ringi  |

### Benefit – Auto Output Formatting

### Properly orders items

- Saved separately from data
- Can be manually edited
- Can be exported to Microsoft Word

#### Case Presentation Output Preview

Calibri

10 - 🌆

#### Functional Evaluation

The patient's TMD evaluation and TM joint condition is as follows. Full range of motion, max opening both lateral movements ~11mm, protrusive 8mm, no deviation or deflection, no pain Occasional light from right side. JVA reveals same results. Airway and tongue reveal no noted obstructions or constric Low tongue position (inadequate swallow). Muscle palpation revealed patient relates muscular pain upper trap and temporal muscles Pain scales and treatment progress reports indicate patients initial scale revealed moderately high to high pain in right temporal area. Pain lowered accordingly during treatment. Patient reported no pain in any location at the conclusion of treatment. Subsequent follow reported no pain in any locations.

#### Special Considerations

No extraordinary circumstances or complications are expected in the treatment of this case.

#### Chief Complaint

The patient presents with a pain in the left cheek, mostly near the ear. The pain occurs daily, mostly u waking, and last for a few hours. The patient describes their pain as a burning, throbbing, and sometii numbing pain. During cold weather, the pain is usually worse and the patient takes NSAIDs to relieve pain.

## Benefit – Digital Imaging Storage

- Saved with case
- Labeled and ordered
- WSYIWYG for examiner

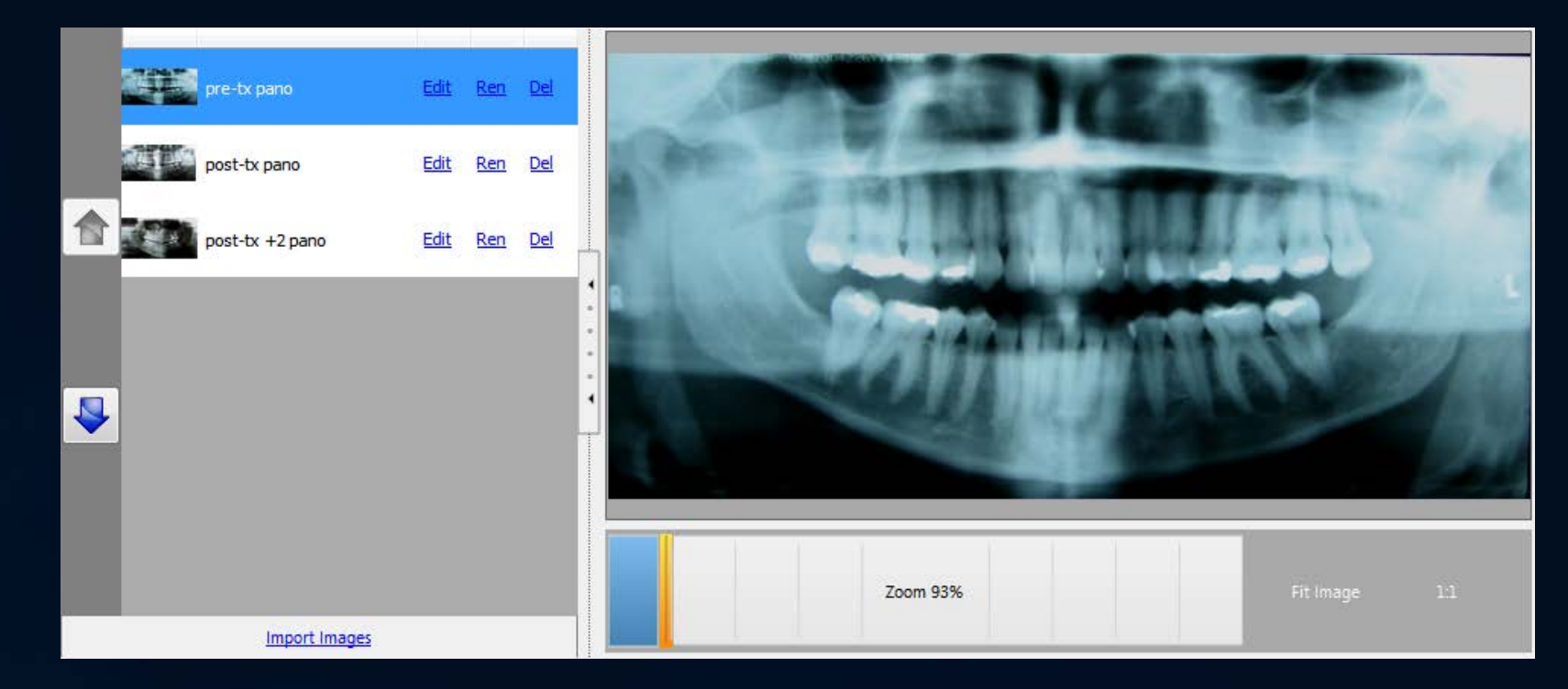

## Benefit – Digital Photo Grids

• Saved with case

### Labeled and ordered

Grid auto-generated

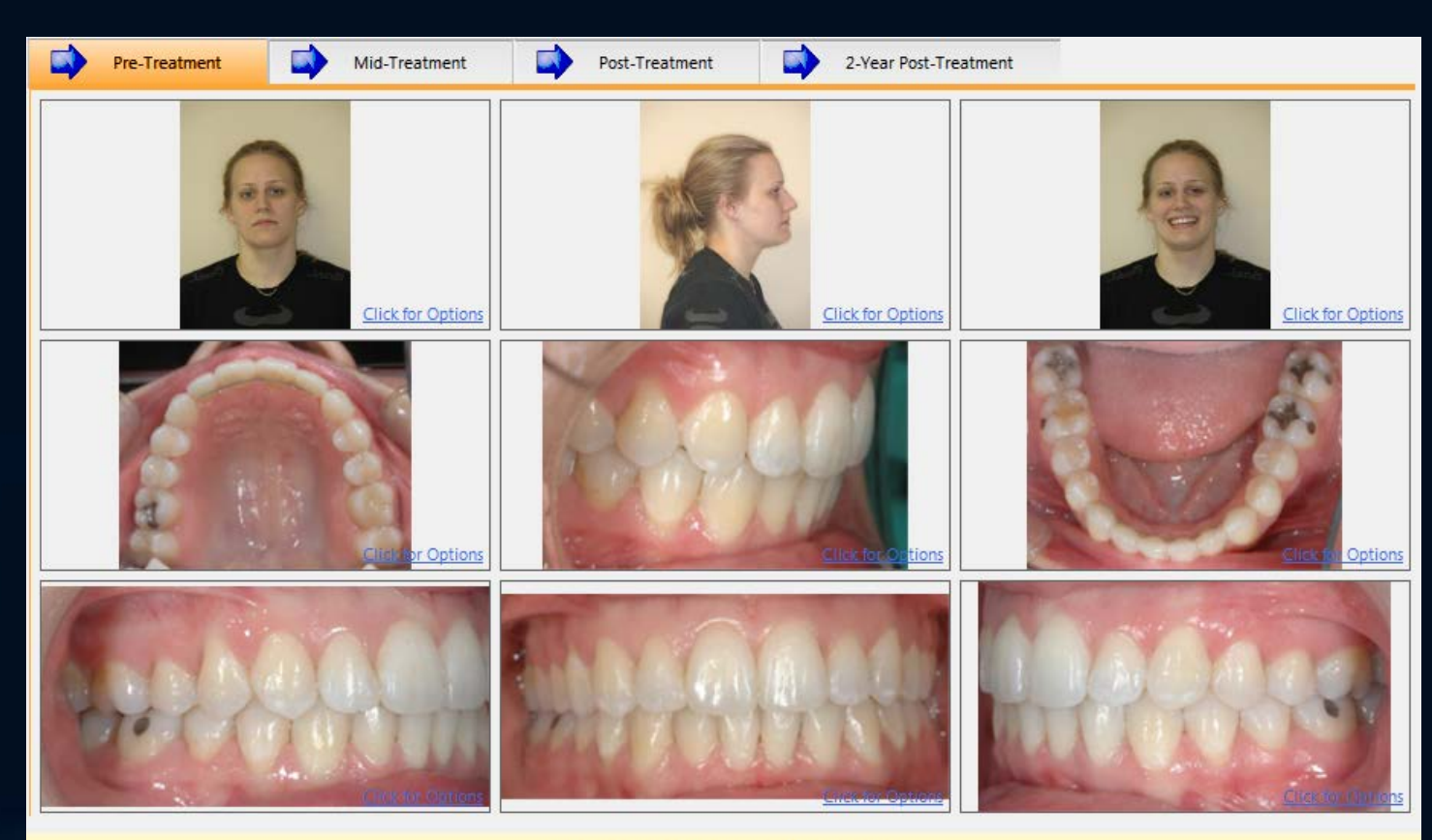

Click in box to Add, Clear, or Modify photo

### Benefit – Built-in Image Editing

Non-destructive

 Cropping, exposure, color cast removal

Maintains change history

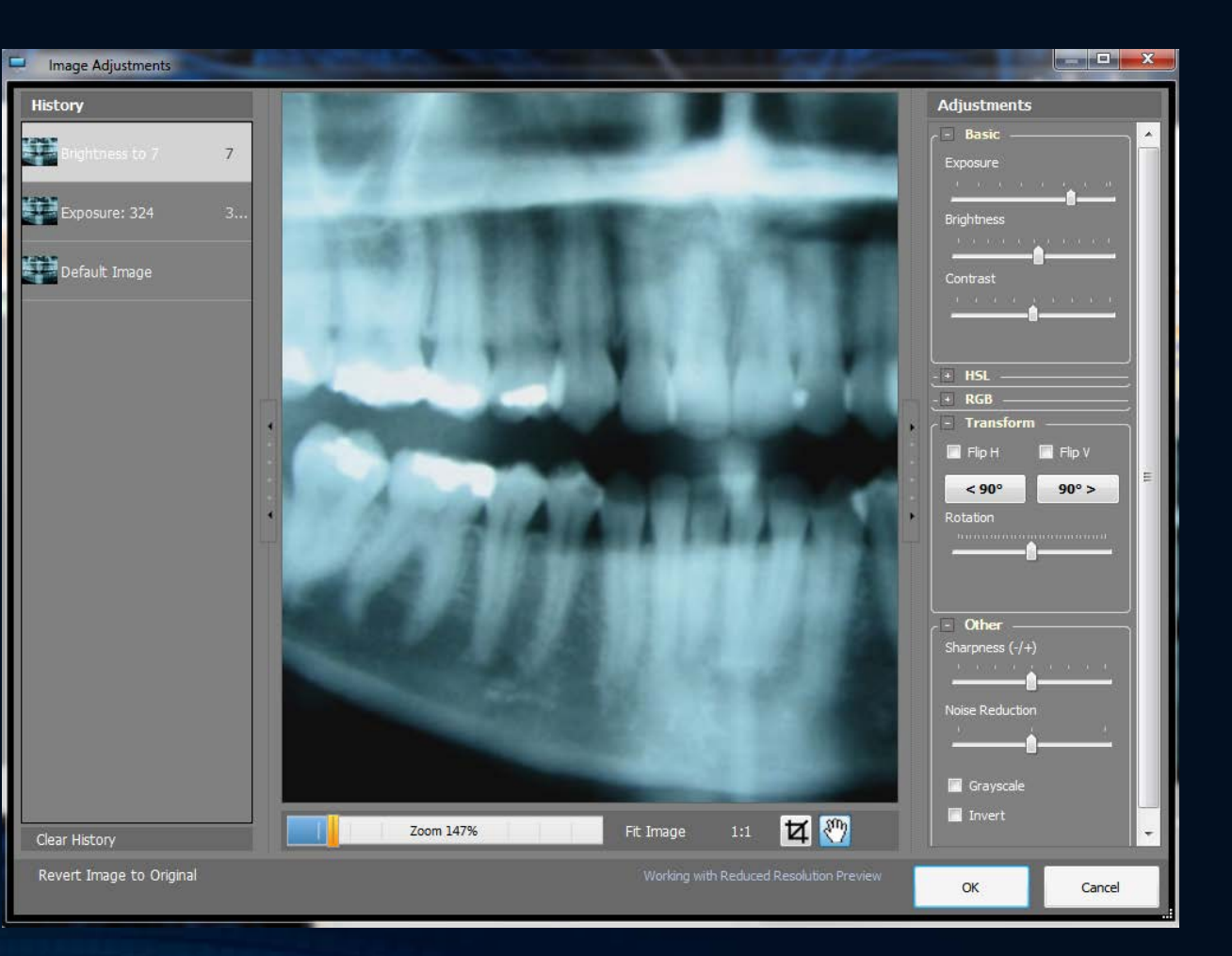

## Benefit – To-Do List

- Shows missed fields
- Auto-generated when refreshing output
- Reminds of things to do before submitting case

Case Presentation Output Preview

Tahoma

8

BIT

Formatted

Perform/Correct/Check the following individual items discovered during generation of this report:

- If printing, export your output and open in word processor. Apply page numbers to your document. Then, insert the page
  numbering into the table of contents accordingly for your output/print.
- Attach/Enclose photographs/images for Post-Treatment + 2 Years study models

Blank fields, with no data entered, were discovered. If nothing notable was discovered for the section, enter something such as 'Within normal parameters' or 'Nothing extraordinary noted'. If a data value was not measured or not applicable, 'n/t' or 'n/a' should be used to note such accordingly. Check the following items and be sure something is entered or noted accordingly:

- Patient Background patients expectations
- Clinical Skeletal chin
- Clinical Skeletal skeletal midlines
- Clinical Skeletal skeletal bite
- Clinical Dental closed bite
- Clinical Dental cross bite
- Clinical Dental arch shapes
- Clinical Dental arch length
- Clinical Dental caries index
- Clinical Soft Tissue nasolabial angle
- Clinical Soft Tissue lips
- Clinical Soft Tissue smile line
- Clinical Soft Tissue gingival display
- Clinical Soft Tissue tonsilar & adenoidal tissue
- Clinical Soft Tissue mentolabial sulcus
- Clinical Soft Tissue chin
- Clinical Soft Tissue other
- Clinical Functional Evaluation muscle palpation
- Clinical Functional Evaluation pain scales / progress reports
- Radiography TMJ complex findings
- Radiography other findings
- treatment planning mechano-therapy
- treatment planning treatment progress
- case finishing rotations
- case finishing spaces
- case finishing soft tissue (intraoral)
- case finishing root parallelism
- case finishing facial & dental midlines

### Benefit – Learn to Collect Proper Documentation

- Covers medical necessity for treatment
- Provides legal documentation
- Consistent, predictable documentation between all cases
- Great exercise for daily practice

### Candidate Case Process

- Gather info
- Enter details
- Import images

Create

 Generate output

# Submit

- Verify output
- Checklist
- Send to server

- Receive score update
- Check results and details

Scored

# Caseworx

INSTALLATION

### Getting Caseworx Package

- Download directly from <u>jklsoftware.com</u>
  - Choose Products -> Caseworx (jklsoftware.com/caseworx)
  - Free for all IAO members

#### Downloads

- Download the installer package
- Download the User's Guide
- Download the Preview Version Cleanup Tool
- Download the Preview Version Cleanup Tool (ZIP Packaged)
- User manuals, Candidate's Handbook included with package
- Updates are directly checked and installed by the program on start

## Installing Caseworx Package

- Run package downloaded
- If computer needs updated, installer will inform and download updates directly from Microsoft website
- Cannot install without the updates installed
- May need reboot after install. Will notify if needed.

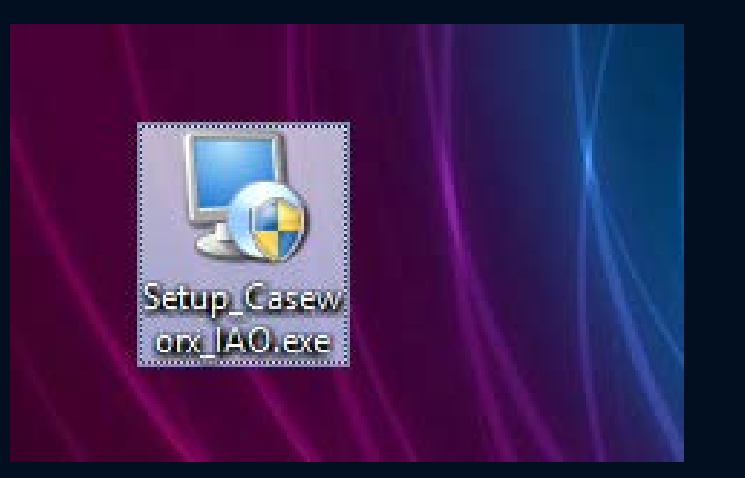

### Starting Caseworx on Your Computer

- Must have Internet connection on first start – checks for updates and create user account
- Double-click icon on desktop or start from Start Menu (JKL Software -> Caseworx)

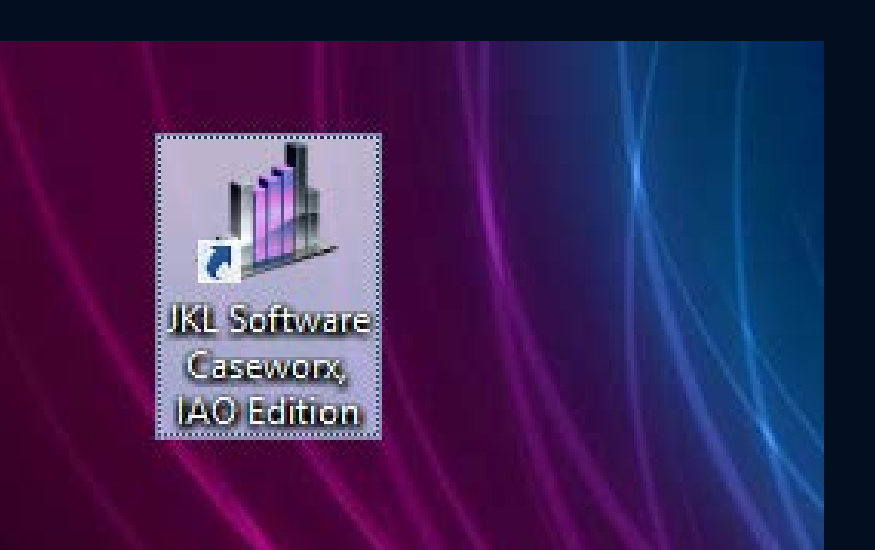

## Creating User Account / Logging In

- Enter e-mail and password to login, if you have an account already
- Create account by clicking on "Don't Have An Account? Click Here To Sign Up" link

| Caseworx - IAO Edition X                                                                                                    |                                                         |                                |                                               |                                       |                            |  |  |  |  |
|----------------------------------------------------------------------------------------------------|---------------------------------------------------------|--------------------------------|-----------------------------------------------|---------------------------------------|----------------------------|--|--|--|--|
| Users must login to submit cases electronically and/or check on previous<br>submission scores. Enter the e-mail address you used to sign up and your chosen<br>nassword. |                                                         |                                |                                               |                                       |                            |  |  |  |  |
| 0                                                                                                    | E-N                                                     | lail Audress                   |                                               |                                       | Louis                      |  |  |  |  |
|                                                                                                    |                                                         | Password                       |                                               |                                       | Login                      |  |  |  |  |
|                                                                                                    | C Rem                                                   | ember E-I                      | Mail Address on                               | this Compu                            | ter                        |  |  |  |  |
| <u>Reset I</u>                                                                                                    | Password                                                |                                | Don't Have An Acc                             | ount? Click Here                      | <u>: To Sign Up</u>        |  |  |  |  |
|                                                                                                    |                                                         |                                | Offline Mode                                  |                                       |                            |  |  |  |  |
| lf you a<br>a valid<br>check (                                                                                                    | ere not currently<br>account, you ca<br>examiner) cases | r connected o<br>n work in 'of | online, but have logg<br>fline' mode, but can | ged in online pre<br>not submit (cano | viously with<br>lidate) or |  |  |  |  |
| Prev                                                                                                    | vious User ID :                                         | DU1004                         |                                               | Offlin                                | ne Mode                    |  |  |  |  |
|                                                                                                    |                                                         |                                |                                               |                                       |                            |  |  |  |  |

## Creating User Account

- Enter information to create account
- E-mail address used to identify

- PIN and hint used to reset password
  - Passwords are "hashed", not stored
  - Cannot be decrypted

| Case<br>Create                                     | WORX - IAO Edition New User Account                                                          | x                                                                                      |
|----------------------------------------------------|----------------------------------------------------------------------------------------------|----------------------------------------------------------------------------------------|
| Privacy Notice:                                    |                                                                                              |                                                                                        |
| The information provid<br>sell your information to | ded for your account is for usage by JKL Software and<br>o any third-parties for any reason! | d the IAO. We hate spam too, so we'll never give or                                    |
| First Name                                         |                                                                                              |                                                                                        |
| Last Name                                          |                                                                                              |                                                                                        |
| Telephone Number                                   |                                                                                              |                                                                                        |
| E-Mail Address                                     |                                                                                              |                                                                                        |
| Enter Password                                     |                                                                                              |                                                                                        |
| Re-enter Password                                  |                                                                                              |                                                                                        |
| Password Reset Items<br>to describe the numbe      | <ul> <li>Choose a 4-digit PIN which will be required to rese<br/>er.</li> </ul>              | et a forgotten password. Then, enter a 1-word hint                                     |
| 4-uigit PIN                                        |                                                                                              | PIN and Password are one-time encrypted and<br>saved. They cannot ever be read back by |
| 1-word Hint                                        |                                                                                              |                                                                                        |
|                                                    |                                                                                              |                                                                                        |
|                                                    |                                                                                              | Create Account                                                                         |
|                                                    |                                                                                              |                                                                                        |
|                                                    |                                                                                              |                                                                                        |

## Working "Offline"

- Allows for cases to be built and worked on without active Internet connection
- Once an account created and logged in once (system will remember the last user that logged in)
- Doesn't check submitted cases and score updates
- Can login at any time to go "online"

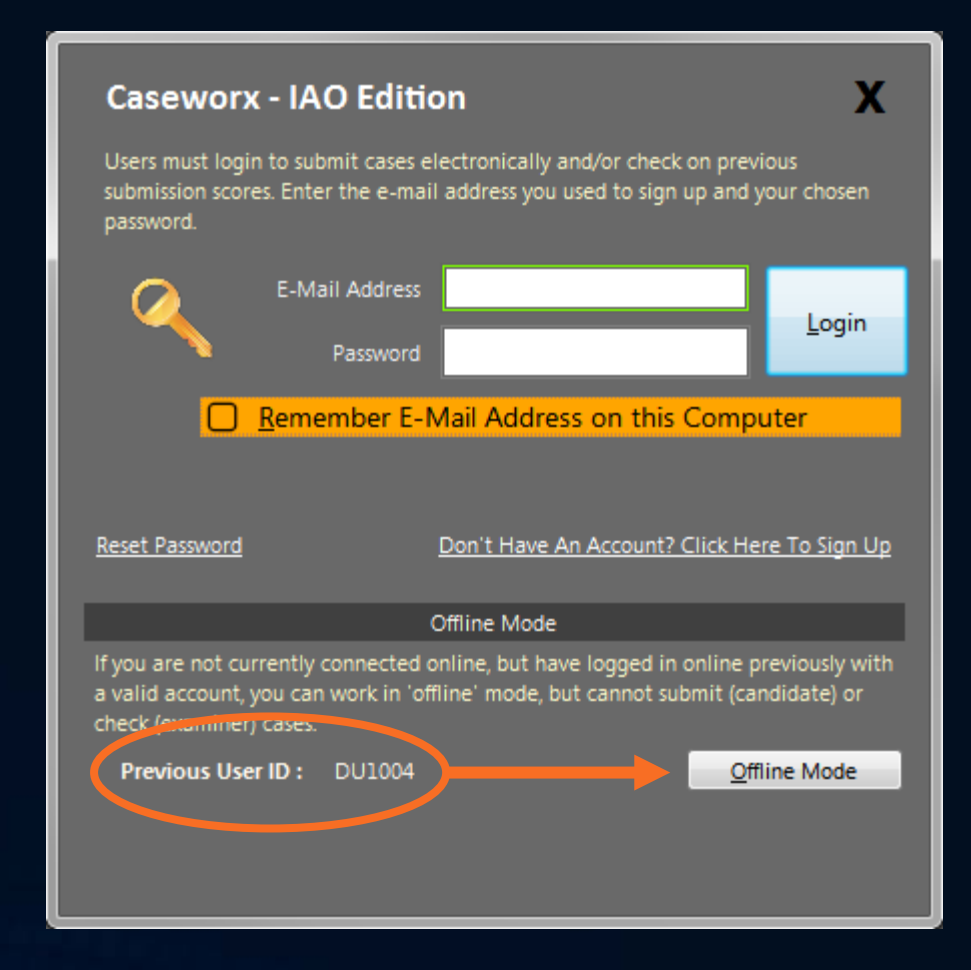

### ISSUE/SYMPTOM

- Program acts weird
- Gets "Access Denied" messages
- Images may not save or delete correctly

- Local Windows user account does not have enough permissions
- Change Windows user account to "Administrator"

### ISSUE/SYMPTOM

- Text seems too large or cut off in program
- Proportions of text odd or off
- Most prominent in MacOS installed Parallels or Vmware with "Retina Display" hardware

- Windows client is configured for "Custom Text Size" greater than 100% or to odd proportion
- Change or reduce the Windows "Screen DPI" or "Custom Text Size"

### ISSUE/SYMPTOM

 Submitting packages or updating scores seem to take a long time, never complete, or hang the program

- Poor or inconsistent Internet connection
- Check Internet connection
  - If wireless, check signal strength
  - Avoid public Wifi points
  - Some cellular connections have high latency

### ISSUE/SYMPTOM

 Program cannot install or update

- Windows permissions too restrictive or missing "Administrator" permission
- Windows User Access Control (UAC) pop-up authorization window was answered "No" when asking for permission to install or update program

# Caseworx

NAVIGATION

### System Message

- Shown once on program startup
- Announces system-wide messages
  - System maintenance
  - Major updates, fixes, changes
- Can be hidden until message changes

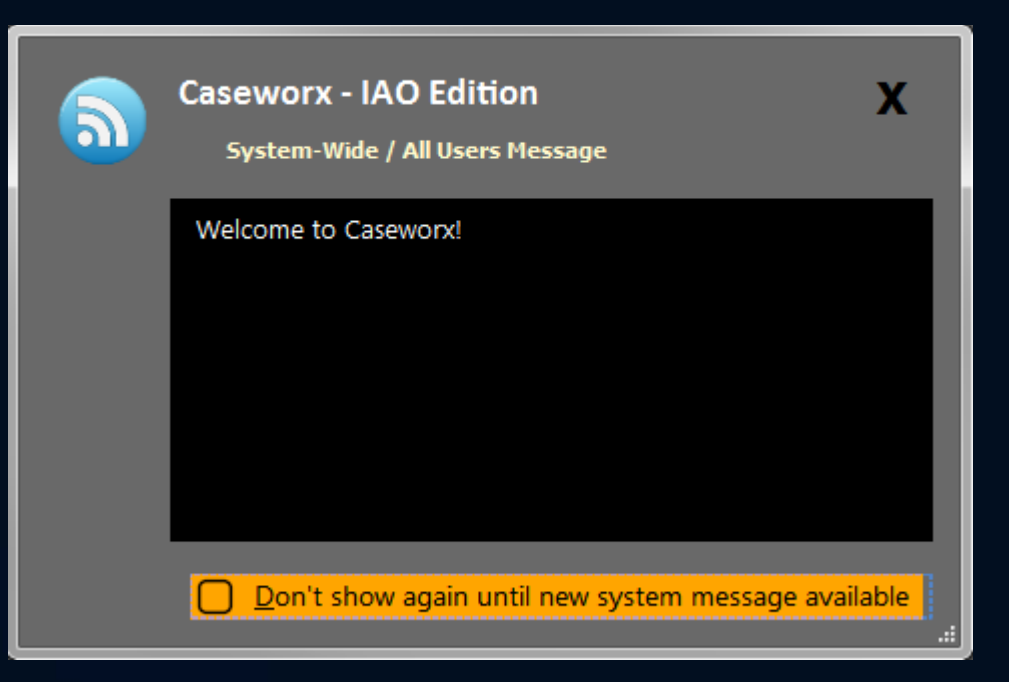

### **On-Screen Instructions**

- Shows quick list of case creation and submission process tasks
- Can be hidden and shown via the "Help" -> "Show Instructions" menu item in main screen
- More detailed instructions while working available in each section

#### Instructions to Prepare Your Case

#### **Caseworx - IAO Edition**

The 'Save Changes' button at the bottom of the generator page can be used at any time. Be sure to save your work often! Cases can be saved and resumed at any time. Exam imaging is automatically saved as they are imported into the case.

Check out the 'Sample Case' pre-installed with the program to see an example of how each field can be filled out!

- Fill out all the fields in the case generator. Be as detailed as possible and include all pertinent details, measurements, and notes.
- Prepare patient photographs, ensuring clarity, sharpness, color balance, and proper cropping of the images. Import the photographs in the proper location on the 'Photographs' page.
- 3. Gather all patient study models. Photograph study models or export digital study models from your model program. Import images into the respective study model 'Imaging' page (PreTx, PostTx, PostTx+2). Be sure to name the images correctly and clearly. Order the images in the proper order.
- 4. Gather patient radiographs. Check films for proper clarity and visibility. For digital imaging, export images/slices from the x-ray software. Import images into the radiography 'Imaging' page. Be sure to name the images correctly and placed in the proper order.
- 5. Gather all ceph tracings and radiographs. Export necessary tracings from digital ceph programs. Scan tracings into or import digital tracings into the ceph 'Imaging' pages. Be sure to place the tracings in the correct page ('Radiographs' vs. 'Tracings'). Name and order the images accordingly.
- 6. The case output can be viewed at any time by choosing the last tab, 'Output', and pressing the "Refresh Output" link in the upper-right corner. The refresh will take into account any changes you've made and generate a new output. NOTE: Any manual changes you may have done directly in the output window will be discarded
- 7. When all the data has been entered and you are satisfied with everything, choose 'Export' from the upper-right of the 'Output' page to export a copy for further finishing in Microsoft Word. You can also print a work copy using the 'Print' link. If you are doing electronic submission, use the 'Submit Case' button.

Do Not Show Again

8

### Main Screen "Home Page"

- Everything starts and ends on the Home Page
- Shows case status and scoring if online
- Auto-updates every 15 minutes if online, manual at any time
- Starts "New Case"
  - Can also start from "Program" menu

| 30 | Caseworx - IAU Editic n - JKL Software |                        |                          |           |            |         |            |        |            |        |             |                  |                      |               |
|----|----------------------------------------|------------------------|--------------------------|-----------|------------|---------|------------|--------|------------|--------|-------------|------------------|----------------------|---------------|
| Γ  | P <u>r</u> ogram                       | <u>T</u> ools <u>I</u> | elp                      |           |            |         |            |        |            |        |             |                  | r                    | 011004 (1004) |
|    |                                        |                        |                          |           |            |         |            |        |            |        | Last C      | hecked: 03/22 06 | :40 PM <u>Refres</u> | h From Server |
|    | ID                                     | Туре                   | Patient ID               | Status    | Examiner 1 | Score 1 | Examiner 2 | Score2 | Examiner 3 | Score3 |             |                  |                      |               |
|    | 10                                     | local                  | ADJ-201503               |           |            |         |            |        |            |        | -           | Output           | Submit Case          | <u>Delete</u> |
|    | 1                                      | sample                 | JRD-201405 (Sample Case) | assigned  | SI1005     | 90      | DH1001     |        |            |        | <u>Edit</u> | <u>Output</u>    | 9719-15E1            | Delete        |
|    |                                        | local                  | MMT-201503               | completed | SI1005     | 52      | ET1019     |        | KL1003     | 82     | <u>Edit</u> | <u>Output</u>    | BDEA-6002            | Delete        |

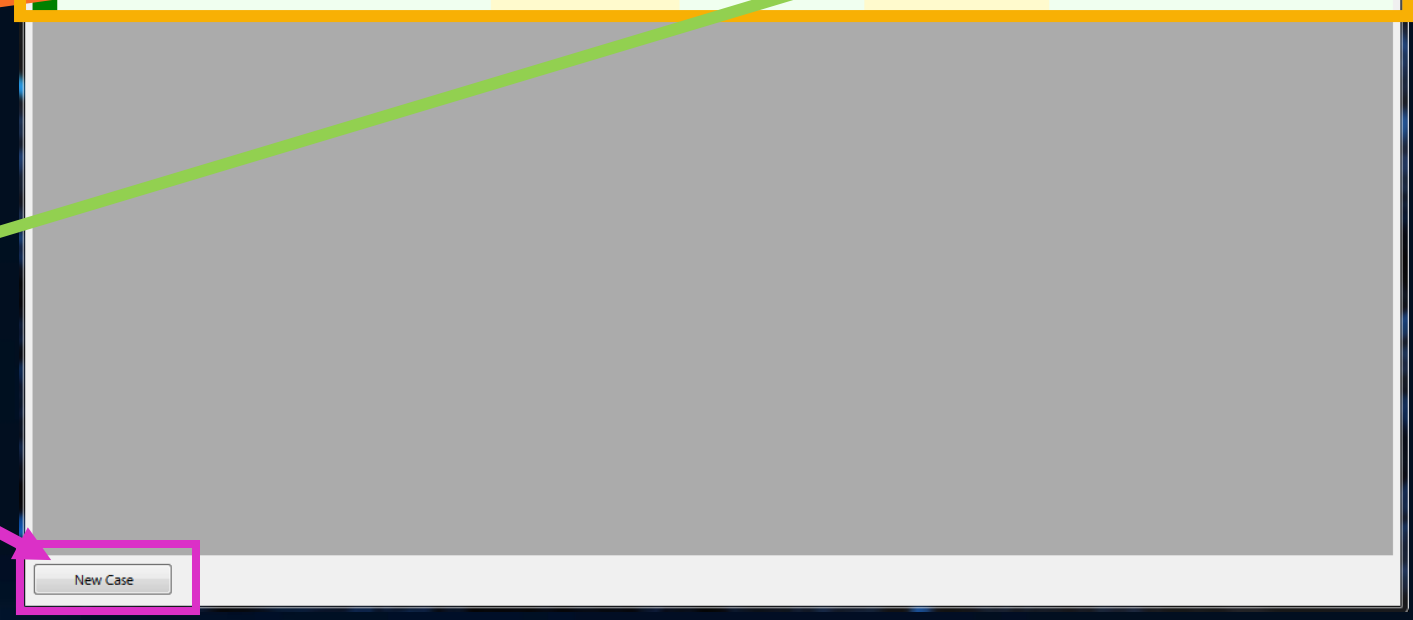

### Main Screen "Home Page"

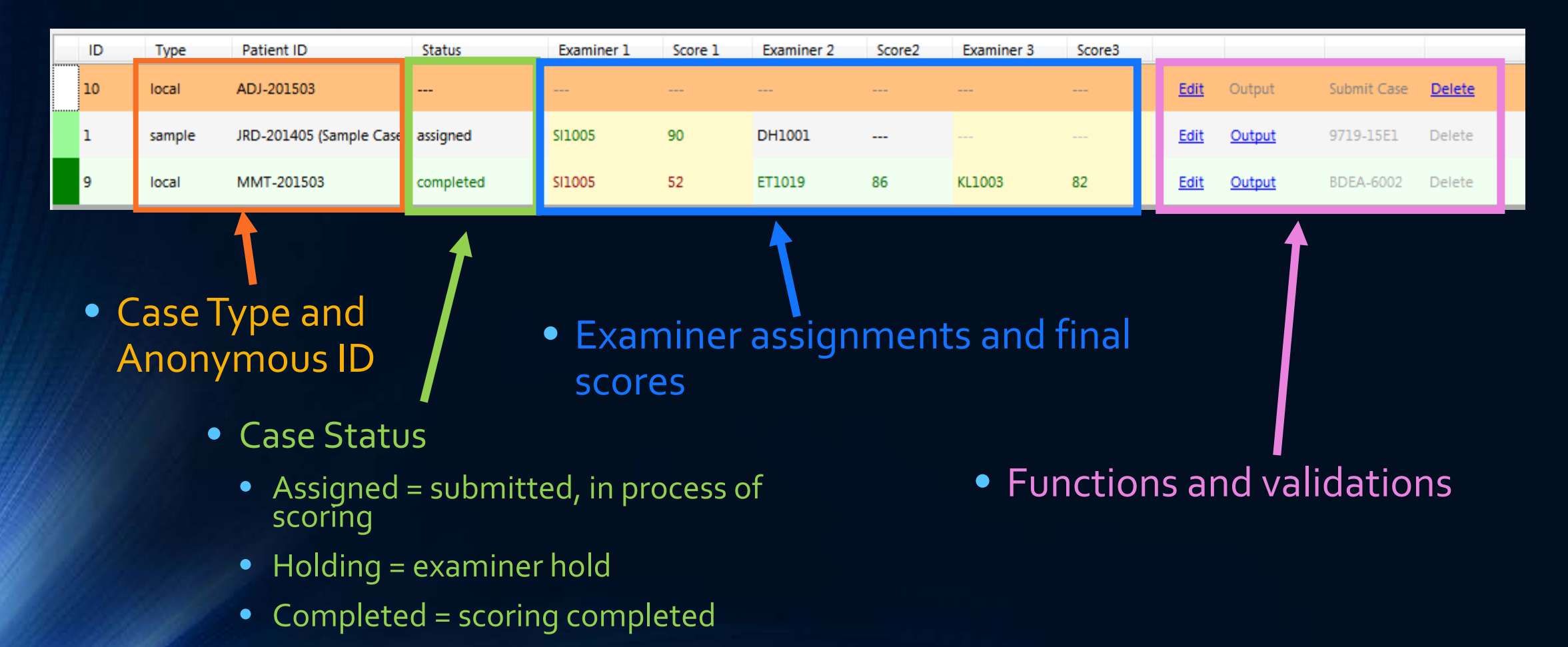
## Case Functions

- Case and output editor
  - Data editor
  - Image editor
  - Output editor
- Output Viewer
  - Shows exactly what examiner will see
  - Also shows detailed score returns
  - Greyed out if no output saved

| <u>Edit</u> | Output        | Submit Case | <u>Delete</u> |
|-------------|---------------|-------------|---------------|
| <u>Edit</u> | <u>Output</u> | 9719-15E1   | Delete        |
| <u>Edit</u> | <u>Output</u> | BDEA-6002   | Delete        |

- Delete case file
  - Cannot delete after submission
  - Cannot be undone once deleted
- Submit/Resubmit case when ready
  - Shows validation code after submission
  - Greyed out if no output saved

# Caseworx

CASE EDITOR

# New Case Record Caseworx - IAO Edition - JKL Software Program Tools Help Cogout of Account Started from Program menu Also can be started from "New

 Also can be started from "New Case" button at lower-left of Home Page

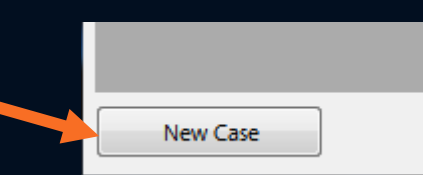

## New Case Record

- Generation assistant helps create consistent, unique case ID
- Fellow or diplomate case choice
- Fill out the info and press
   "Start New Case"
- Preloads the case Editor with information and prepares file for generation

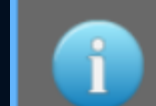

#### **Caseworx - IAO Edition**

Case Name Generation Assistant

Cases should maintain strict anonymity and present the general viewer no details to who the patient actually is. However, as the presenter preparing the case, it is also important that you are able to differentiate your cases.

This unique 'patient id/name', in conjunction with your doctor's id code, is all the examiner will know about the case. Therefore, it is equally important that the case name is meaningful.

Enter the real name information for your patient below and the program will generate a unique "patient name" for your case.

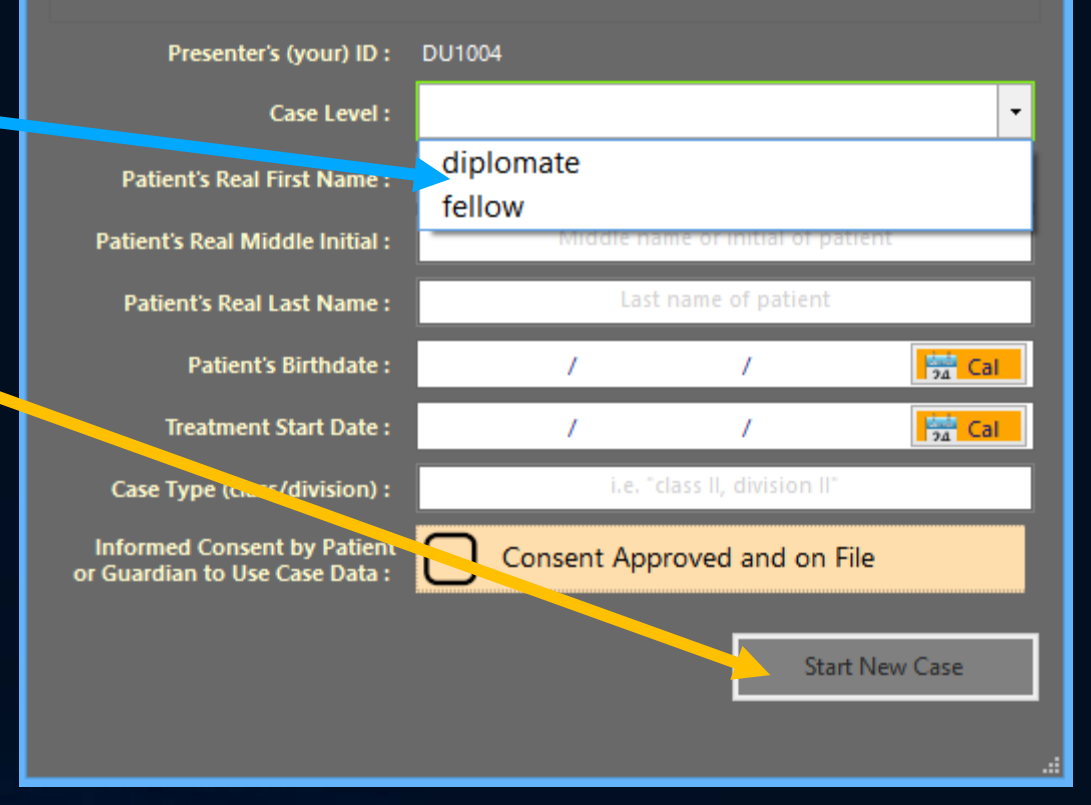

## Case Generation Assistant "Editor"

- Cases created/edited on this screen
- Organized in logical sections
- Each section contains individual
   boxes to enter data
- Item boxes can be expanded to view more data without scrolling
- Data changes can be saved (or discarded) at any time

| Patient Badgroad Clinical Evaluation Radiography Study Models Capp Analysis Photographs Treatment Plann <b>Case ID Number</b> Patient's Identifier 19.2021405 (Sample Case) Patient's Initialist with date & Initialist with date & Initialist with an a lattery of HeD and Gl conduces.     Particular function of high block pressure and concleant timulas with an active allog yes/fically induced. The patient has a history of HeD and Gl conduces.   Particular function of the patient is induced to a work or vehicular at work of yes (with date & Initialist with date & Initialist with date & Initialist with an active of yes/lease and with an active all expecting injury/or Initialist date date with an active date date when a ringing in their right early is courring.   Particular with a patient is with an according to the patient, the o                                                                                                    | Finishing & Results                                        | Uutput                                                         |                                                       |                            |                                    |                              |                                 |                      |                    |                      |           |
|----------------------------------------------------------------------------------------------------|------------------------------------------------------------|----------------------------------------------------------------|-------------------------------------------------------|----------------------------|------------------------------------|------------------------------|---------------------------------|----------------------|--------------------|----------------------|-----------|
| Case ID Number       1       Presenter       DH1001         Patient's Identififer       (BP-201405 (Sample Case)       Patient Birthdate       12 / 02 / 1995       0         Patient's Identifier       (BP-201405 (Sample Case)       Patient Current Age       19       1         *Strict anonymity should be maintained. Assign a unique identifier such as patient's initials with date is recommended.       Case Type/Description (also used by Title Page to establish case title)         Case Il Movine I       Medical I       Medical I       Medical I         Medical I Isotop       Case Type/Description (also used by Title Page to establish case title)       Case I page/Description (also used by Title Page to establish case title)         Case Il Movine I       Medical II Isotop       Medical II Isotop       Medical II Isotop         Medical I Isotop       Medical II Isotop       Medical II Isotop       Medical II Isotop         Medical I Isotop       Of Medical Isotop       The patient's candidation I Isotop including alterget, current medications & treatment, family disease history of HBP and GI conditions.         Proceeding Case Internet Isotop       Internet Isotop       Internet Isotop         Proceeding Case Internet Isotop       Internet Isotop       Internet Isotop         Proceeding Case Isotop       Internet Isotop       Internet Isotop         Prescal Examination       Intera Isotop                                                                                                    | Patient Background                                         | Clinical Evaluation                                            | kadiography                                           | 📐 Stu                      | udy Models                         | 📐 Ce                         | ph Analysis                     | Ö                    | Photographs        | 💥 Treatme            | nt Planni |
| Patient's identifier Patient Scarpier Case Patient Scarpier Case P                                                                                                   | Case ID Number                                             | 1                                                              |                                                       |                            |                                    | Present                      | er DH100                        | 1                    |                    |                      |           |
| Patient Current Age       13       Patient Current Age       19         *Strict anonymity should be maintained. Assign a unique identifier such as patient's initials with date is recommended.       Case Type/Description (also used by Title Page to establish case title)         Case Type/Description (also used by Title Page to establish case title)       Ideal (dividen)         Medical History       Descripte patient's medical history, including allergies, current medications & treatments, family disease history         Descripte patient's medical history of high blood pressure and constant twinka with an active allergy to metala, specifically rided. The patient has been on blood pressure medication, whannes b-12 and C, and takes HEADDS almost every day for headaches. Most members of the patient's family has a history of HEP and Ci conductors.         Posciente actionary       Descripte patient complaint is related to a work or vehicular as the specific injury/d family disease title and the complaint is related to a work or vehicular as the patient's family has a history of HEP and Ci conductors.         Physical Examination       ent, specific injury/d family disease and page patient was not related to a accident, either at work or of vehicular nature or of vehicular nature or of vehicular nature family disease well. The patient is physical condition, with a smooth gait, decent balance and head posture WL. The patient is coherent and understands well. Their speech is well articulated two shuring and their hearing is WH. According to the patient, the only time derive and head posture WL. The patient is cherrent and understands well. Their speech is well articulated in the shuring is on two dis documented, as they have had numerous dentists. Visual examinatio                                                                                                    | Patient's Identifier*                                      | JRD-201405 (Sample Case)                                       |                                                       |                            | Patient                            | t Birthdat                   | te 12                           | /                    | 02 / 19            | 95 Cal               |           |
| Strict anonymity should be maintained. Assign a unique identifier such as patient's initials with date is recommended. Case Type/Description (also used by Title Page to establish case title) Cases IL division Describe patient's medical history, including allergies, current medications & treatments, family disease history The patient has a history of high blood pressure and constant timulus with an active allergy to metals, specifically nickel. The patient has been on blood pressure medication, The patient has a history of high blood pressure and constant timulus with an active allergy to metals, specifically nickel. The patient has been on blood pressure medication, The patient has a history of HEP and CL conditions.  Proceeding / Caseaure instact)  Provide at this complaint is related to a work or vehicular as a fit, specific injury/ce Physical Examination  Provide the at word Physical Examination  Provide details of the complaint is related to an accident, either at word Physical Examination  Provide details of the complaint is related to an accident, either at word Physical Examination  Provide the factor of the patient's metals, specific injury/ce Physical Examination  Provide the hearing is WML. According to the patient, the only time their hearing is affected is when a ringing in their right ear is occurring.  Postel History / Intraoral Examination  Center Destinet Examination  Center Destinet Status, including previous work, missing teeth, fillings, crowns, etc  The patient's details filtory, including previous work, missing teeth, fillings, crowns, etc  Center Complaint and Details (E.8. M)  Describe the patient's next and complaint, including forstoino, length of accordance, providence, of coccurance, panaleuse, the patient's next and analgam fillings are  present in multiple locations. How provide the center and numerous dentists. Visual examination reveals that 1, 14, 15, 32 are missing and analgam fillings are  present in multiple locations. How premoves and complemented, as they have had numer                                                                                                    | Patient Start Age                                          | 18                                                             |                                                       |                            | Patient Co                         | urrent Ag                    | je 19                           |                      |                    |                      |           |
| Case Type/Description (also used by Title Page to establish case title)  Case It division  Describe patients's medical history  Describe patients's medical history including allergies, current medications & treatments, family disease history  The patient has a history of high blood pressure and constant timulus with an active allergy to metals, specifically nickel. The patient has been on blood pressure medication,  The patient's division  Proceeding of the complaint is related to a work or vehicular at  This patient's complaint is related to a work or vehicular at  Projectibe details if the complaint is related to a work or vehicular at  Projectibe details if the complaint is related to a work or vehicular at  This patient's complaint was not related to an accident, either at work  Projectibe details if the complaint is related to an accident, either at work  or of vehicular nature  or of vehicular nature  Projectibe details if the complaint distributed to an accident, either at work  or of vehicular nature  Projectibe details if the complaint distributed to an accident, either at work  or of vehicular nature  Projectibe details if the complaint distributed to an accident, either at work  or of vehicular nature  Projectibe details if the complaint distributed to an accident, either at work  or of vehicular nature  Projectibe details if the according, with a softweeneory, head potture, galt, balance, etc  The nature, and pod physical cound, with a softweeneory, head posture, galt, balance, etc  Describe patient's dental history, including provides work, missing teeth, fillings, crowns, etc  Chief Complaint and Details (F & M)  Describe the patient's dental history, including provides work, missing teeth, fillings, crowns, etc  Chief Complaint and Details (F & M)  Describe the patient's dental history, including location length of concress.  Fill Complaint and Details (F & M)  Describe the patient's dental history, including location length of concrance, pain qualities, mitigating/aggravating factors, etc. Bes u                                                                                                   | * Strict anonymity should                                  | d be maintained. Assign a uniq                                 | ue identifier such as pati                            | ent's initia               | ls with date is                    | recommen                     | ded.                            |                      |                    |                      |           |
| Class IL division I         Medical History         Describe patient's medical history, including allergies, current medications & treatments, family disease history         The patient has a history of Figh blood pressure and constant timitus with an active allergy to metals, specifically nickel. The patient has been on blood pressure medication, with anno B-12 and C, and takes NSAIDS almost every day for headaches. Most members of the patient's family has a history of HBP and GI conditions.         Excludent / Cassaure Housy       Excludent / Cassaure Housy         Describe details if the complaint is related to a work or vehicular action of vehicular nature       Int         Init patient's complaint was not related to an accident, either at work or of vehicular nature       Int         Physical Examination       Int         Indicate details of the patient's physical exam, such as demeanor, head posture gail, balance, etc       Int         The network of good physical condition, with a smooth gait, decent balance and head posture WAL. The patient is coherent and understande well. Their speech is well articulated in moduring and their hearing is WRL. According to the patient, the only time their hearing is affected is when a ringing in their right ear is occurring.         Dental History / Intraoral Examination       Internet the admination reveals that 1, 14, 15, 32 are missing and amaigam filings are present in multiple locations. No periodinal concerns.         Chief Complaint and Details (E & M)       Content complaint is need and complaints about their hearth, smile, and ona health.         Describle patien                                                                                                    | Case Type/Description (                                    | also used by Title Page to es                                  | tablish case title)                                   |                            |                                    |                              |                                 |                      |                    |                      |           |
| Medical History Describe patients' medical history, including allergies; current medications & treatments, family disease history The patient has a history of high blood pressure and constant timitus with an active allergy to metals, specifically nickel. The patient has been on blood pressure medication, witamins B-12 and C, and takes NSAIDS almost every day for headaches. Most members of the patient's family has a history of HBP and GI conditions.  The patient has been on blood pressure medication, witamins B-12 and C, and takes NSAIDS almost every day for headaches. Most members of the patient's family has a history of HBP and GI conditions.  The patient has been on blood pressure medication, witamins B-12 and C, and takes NSAIDS almost every day for headaches. Most members of the patient's family has a history of HBP and GI conditions.  The patient's complaint is related to a work or vehicular active all registeries (plugy/c): This patient's complaint was not related to an accident, either at work or of vehicular nature  Physical Examination Indicate defailed members physical exam, such as demeanor, head posture gait, balance, etc. The nature of good physical condition, with a smooth gait, decent balance and head posture WAL. The patient is coherent and understande well. Their speech is well articulated mo surring and their hearing is WNL. According to the patient, the only time their hearing is affected is when a ringing in their right ear is occurring.  Dental History / Intraoral Examination Describe patient's dental history, including previous work, missing teeth, fillings, crowns, etc. The patient's dental history is not well documented, as they have had numerous dentists. Visual examination reveals that 1, 14, 15, 32 are missing and amalgam fillings are present in multiple locations. No periodonal concerns.  Chief Complaint and Details (E & M) Describe the patient's needs and complaints habut their hear, smile, and onal health The patient's needs and complaint habut their hear, smile, and onal health Th                                                                                                   | class II. division I                                       |                                                                |                                                       |                            |                                    |                              |                                 |                      |                    |                      |           |
| Describe patient's medical history, including allergies, current medications & treatments, family disease history<br>The patient has a history of HBP and GL conditions.<br>The patient has a history of HBP and GL conditions.<br>Producting / Causauve masking<br>Describe details if the complaint is related to a work or vehicular action of the patient's family has a history of HBP and GL conditions.<br>Producting / Causauve masking<br>Describe details if the complaint is related to a work or vehicular action of the patient's family has a history of HBP and GL conditions.<br>Physical Examination<br>Indicate details if the complaint was not related to an accident, either at work<br>or of vehicular nature<br>Physical Examination<br>Indicate details if a good physical exam, such as demeanor, head posture, gail, balance, etc.<br>The net in doing ond physical condition, with a smooth gait, decent balance and head posture. WML. The patient is coherent and understands well. Their speech is well articulated<br>who surring and their hearing is WML. According to the patient, the only time their hearing is affected is when a ringing in their right ear is occurring.<br>Dental History / Intraoral Examination<br>Describe patient's central history is not well documented, as they have had numerous dentists. Visual examination reveals that 1, 14, 15, 32 are missing and amalgam fillings are<br>present in multiple locations. No periodental concerns.                                                                                                    | Medical History                                            |                                                                |                                                       |                            |                                    |                              |                                 |                      |                    |                      | _         |
| The patient has a history of high blood pressure and constant tinnius with an active allergy to metals, specifically nickel. The patient has been on blood pressure medication, witamins B-12 and C, and takes NSAIDS almost every day for headaches. Most members of the patient's family has a history of HBP and GI conditions.                                                                                                    | Describe patient's medica                                  | l history, including allergies, cu                             | urrent medications & trea                             | atments, fa                | mily disease h                     | istory                       |                                 |                      |                    |                      |           |
| Accurency causa user in budy                                                                                                    | The patient has a history of<br>vitamins B-12 and C, and t | of high blood pressure and con<br>akes NSAIDS almost every day | stant tinnitus with an act<br>( for beadaches, Most m | ive allergy<br>embers of t | to metals, spe<br>the nationt's fa | cifically nic<br>amily has a | kel. The patie<br>history of HB | nt has b<br>P and GI | een on blood pr    | essure medication    | ,         |
| Acudemic / Caosauve motory  Describe details if the complaint is related to a work or vehicular as  This patient's complaint was not related to an accident, either at wor  Physical Examination  Indicate details of ment's physical exam, such as demeanor, head posture, gait, balance, etc.  The net work in good physical condition, with a smooth gait, decent balance and head posture WNL. The patient is coherent and understands well. Their speech is well articulated  who slurring and their hearing is WNL. According to the patient, the only time their hearing is affected is when a ringing in their right ear is occurring.  Dental History / Intraoral Examination  Describe patient's dental history. Including previous work, missing teeth, fillings, crowns, etc.  The patient's dental history. Including previous work, missing teeth, fillings, crowns, etc.  Chief Complaint and Details (£ & M)  Describe the patient's chief complaint, including location, length of occurance, prevalence of occurance, pain qualifies, mitigating/aggravating factors, etc. Be sure that this written account describes the patient's in eeed and complaints about their teeth, smile, and oral health  Increases  Chief Complaint and Details (£ & M)  Describes the patient's chief complaint, including location, length of occurance, prevalence of occurance, pain qualifies, mitigating/aggravating factors, etc. Be sure that this written account describes the patient's needs and complaints about their teeth, smile, and oral health  Increases  Chief Complaint and Details (6 & M)  Describes the patient's chief complaint, including location, length of occurance, prevalence of occurance, pain qualifies, mitigating/aggravating factors, etc. Be sure that this written account describes the patient's needs and complaints about their teeth, smile, and oral health  Increases  Chief Complaint and Details (6 & M)  Describes the patient's needs and complaints about their teeth, smile, and oral health  Chief Complaint and Details (6 & M)  Describes the patient's needs and c                                                                                                    |                                                            | and hone of a line of the and                                  | for neudocres, nosem                                  | cilibers of i              | are padentes n                     | anniy nus u                  | nistory of the                  |                      | contaituoria.      |                      |           |
| Procentry causaries in 1500 yr         Describe details if the complaint is related to a work or vehicular as<br>This patient's complaint was not related to an accident, either at work<br>or vehicular nature<br>physical Examination       ent'         Physical Examination       of vehicular nature<br>or vehicular nature<br>physical Examination       ent'         Physical Examination       of vehicular nature<br>or vehicular nature<br>or ve |                                                            |                                                                |                                                       |                            |                                    |                              |                                 |                      |                    |                      |           |
| Productive details if the complaint is related to a work or vehicular as this patient's complaint is related to an accident, either at work This patient's complaint is related to an accident, either at work This patient's complaint was not related to an accident, either at work This patient's complaint was not related to an accident, either at work Physical Examination Indicate details if the complaint as month gait, decent balance, etc. The patient's physical condition, with a smooth gait, decent balance and head posture WNL. The patient is coherent and understands well. Their speech is well articulated who slurring and their hearing is WNL. According to the patient, the only time their hearing is affected is when a ringing in their right ear is occurring.  Dental History / Intraoral Examination  Describe patient's dental history is not well documented, as they have had numerous dentists. Visual examination reveals that 1, 14, 15, 32 are missing and amalgam fillings are present in multiple locations. No periodontal concerns.  Chief Complaint and Details (E & M)  Describe the patient's chief complaint, including location, length of occurance, prevalence of occurance, pain qualities, mitigating/aggravating factors, etc. Be sure that this written account describes the patient's needs and complaints about their teeth, smile, and oral health Interpret.                                                                                                    |                                                            |                                                                |                                                       |                            |                                    |                              |                                 |                      |                    |                      |           |
| Describe details if the complaint is related to a work or vehicular as       ent, specific injury/c       ent, specific injury/c       ent         This patient's complaint was not related to an accident, either at work       of vehicular nature       ent         Physical Examination       ent       ent         Indicate details if the complaint is physical exam, such as demeanor, head posture, gait, balance, etc.       Indicate details of users in good physical condition, with a smooth gait, decent balance and head posture WNL. The patient is coherent and understands well. Their speech is well articulated models in the intering is WNL. According to the patient, the only time their hearing is affected is when a ringing in their right ear is occurring.         Dental History / Intraoral Examination       eeee         Describe patient's dental history, including previous work, missing teeth, fillings, crowns, etc.       The patient's dental history is not well documented, as they have had numerous dentists. Visual examination reveals that 1, 14, 15, 32 are missing and amalgam fillings are present in multiple locations. No periodontal concerns.         Chief Complaint and Details (E & M)       eeee         Describe the patient's need's and complaints about their teeth, smile, and oral health         Impose       patient's need's and complaints about their teeth, smile, and oral health                                                                                                    |                                                            |                                                                |                                                       |                            |                                    |                              | -                               |                      |                    |                      |           |
| Describe details if the complaint is related to a work or vehicular action in the specific injury/cs<br>This patient's complaint was not related to an accident, either at work or of vehicular nature<br>Physical Examination<br>Indicate details if the complaint was not related to an accident, either at work or of vehicular nature<br>Physical Examination<br>Indicate details if the physical exam, such as demeanor, head posture, gait, balance, etc.<br>The notinues in good physical condition, with a smooth gait, decent balance and head posture WNL. The patient is coherent and understands well. Their speech is well articulated<br>who slurring and their hearing is WNL. According to the patient, the only time their hearing is affected is when a ringing in their right ear is occurring.<br>Dental History / Intraoral Examination<br>Describe patient's dental history, including previous work, missing teeth, fillings, crowns, etc.<br>The patient's dental history is not well documented, as they have had numerous dentists. Visual examination reveals that 1, 14, 15, 32 are missing and amalgam fillings are<br>present in multiple locations. No periodontal concerns.                                                                                                    | Accidency causacive misto                                  | ny—                                                            |                                                       |                            |                                    |                              | _                               |                      |                    |                      |           |
| This patient's complaint was not related to an accident, either at work or of vehicular nature Physical Examination Indicate detailstic ment's physical exam, such as demeanor, head posture, gait, balance, etc. The notify of good physical condition, with a smooth gait, decent balance and head posture WNL. The patient is coherent and understands well. Their speech is well articulated who slurring and their hearing is WNL. According to the patient, the only time their hearing is affected is when a ringing in their right ear is occurring. Dental History / Intraoral Examination Describe patient's dental history, including previous work, missing teeth, fillings, crowns, etc. The patient's dental history is not well documented, as they have had numerous dentists. Visual examination reveals that 1, 14, 15, 32 are missing and amalgam fillings are present in multiple locations. No periodontal concerns.                                                                                                    | Describe details if the con                                | plaint is related to a work or                                 | vehicular accent, speci                               | fic injury/ca              | 9                                  |                              | ci ent'                         |                      |                    |                      |           |
| Physical Examination Indicate details of mental history solution, with a smooth gait, decent balance and head posture WNL. The patient is coherent and understands well. Their speech is well articulated ministry ing and their hearing is WNL. According to the patient, the only time their hearing is affected is when a ringing in their right ear is occurring.  Dental History / Intraoral Examination Describe patient's dental history, including previous work, missing teeth, fillings, crowns, etc.  The patient's dental history is not well documented, as they have had numerous dentists. Visual examination reveals that 1, 14, 15, 32 are missing and amalgam fillings are present in multiple locations. No periodontal concerns.  Chief Complaint and Details (E & M) Describe the patient's cheff complaint, including location, length of occurance, prevalence of occurance, pain qualities, mitigating/aggravating factors, etc. Be sure that this written account describes their patient's needs and complaints about their teers, smile, and oral health Interpreted and their the reserved for their solution previous work, must need their for their solution reveals that 1, 14, 15, 32 are missing and amalgam fillings are present in multiple locations. No periodontal concerns.                                                                                                    | This set is the second sist of                             |                                                                | the should be finded                                  | des estas                  |                                    |                              |                                 |                      |                    |                      | _         |
| Physical Examination Indicate details of users physical exam, such as demeanor, head posture, gait, balance, etc. The notify users in good physical condition, with a smooth gait, decent balance and head posture WNL. The patient is coherent and understands well. Their speech is well articulated in mo slurring and their hearing is WNL. According to the patient, the only time their hearing is affected is when a ringing in their right ear is occurring. Dental History / Intraoral Examination Describe patient's dental history, including previous work, missing teeth, fillings, crowns, etc. The patient's dental history is not well documented, as they have had numerous dentists. Visual examination reveals that 1, 14, 15, 32 are missing and amalgam fillings are resent in multiple locations. No periodontal concerns.                                                                                                    | This patient's complaint wa                                | is not related to an accident, e                               | ither at work or of vehic                             | ular nature                |                                    |                              |                                 |                      |                    |                      |           |
| Physical Examination Indicate detailser went's physical exam, such as demeanor, head posture, gait, balance, etc. The part is a in good physical condition, with a smooth gait, decent balance and head posture WNL. The patient is coherent and understands well. Their speech is well articulated more shuring and their hearing is WNL. According to the patient, the only time their hearing is affected is when a ringing in their right ear is occurring. Dental History / Intraoral Examination Describe patient's dental history, including previous work missing teeth, fillings, crowns, etc. The patient's dental history is not well documented, as they have had numerous dentists. Visual examination reveals that 1, 14, 15, 32 are missing and amalgam fillings are present in multiple locations. No periodontal concerns. Chief Complaint and Details (E & M) Describe the patient's chief complaint, including location, length of occurance, prevalence of occurance, pain qualities, mitigating/aggravating factors, etc. Be sure that this written account describes the patient's needs and complaints about their teets, smile, and oral health Interpret. The pain occurs describes the patient's needs and complaints about their teets, smile, and oral health Interpret.                                                                                                    |                                                            |                                                                |                                                       |                            |                                    | •                            |                                 |                      |                    |                      |           |
| Physical Examination Indicate details of userit's physical exam, such as demeanor, head posture, gait, balance, etc. The noting and their hearing is WNL. According to the patient, the only time their hearing is affected is when a ringing in their right ear is occurring. Dental History / Intraoral Examination Describe patient's dental history, including previous work, missing teeth, fillings, crowns, etc. The patient's dental history is not well documented, as they have had numerous dentists. Visual examination reveals that 1, 14, 15, 32 are missing and amaigam fillings are present in multiple locations. No periodontal concerns. Chief Complaint and Details (E & M) Describe the patient's cheff complaint, including location, length of occurance, prevalence of occurance, pain qualities, mitigating/aggravating factors, etc. Be sure that this written account describes their patient's needs about their releast, smile, and oral health Inerport. The patient of a few hours. The patient describes their pain a pain in the left cheek, mostly near the ear. The pain occur deily, mostly upon waking, and last for a few hours. The patient describes their pains a                                                                                                    |                                                            |                                                                |                                                       |                            |                                    |                              |                                 |                      |                    |                      |           |
| Physical Examination Indicate details of work's physical exam, such as demeanor, head posture, gait, balance, etc. The not sever in good physical condition, with a smooth gait, decent balance and head posture WNL. The patient is coherent and understands well. Their speech is well articulated into slurring and their hearing is WNL. According to the patient, the only time their hearing is affected is when a ringing in their right ear is occurring. Dental History / Intraoral Examination Describe patient's dental history, including previous work, missing teeth, fillings, crowns, etc. The patient's dental history is not well documented, as they have had numerous dentists. Visual examination reveals that 1, 14, 15, 32 are missing and amalgam fillings are present in multiple locations. No periodontal concerns.                                                                                                    |                                                            |                                                                |                                                       |                            |                                    |                              |                                 |                      |                    |                      |           |
| Physical Examination Indicate detailset wheth's physical exam, such as demeanor, head posture, gait, balance, etc. The protocols of physical condition, with a smooth gait, decent balance and head posture WNL. The patient is coherent and understands well. Their speech is well articulated into slurring and their hearing is WNL. According to the patient, the only time their hearing is affected is when a ringing in their right ear is occurring. Dental History / Intraoral Examination Describe patient's dental history, including previous work, missing teeth, fillings, crowns, etc. The patient's dental history is not well documented, as they have had numerous dentists. Visual examination reveals that 1, 14, 15, 32 are missing and amalgam fillings are present in multiple locations. No periodontal concerns. Chief Complaint and Details (E & M) Describe the patient's chef complaint, including location, length of occurance, prevalence of occurance, pain qualities, mitigating/aggravating factors, etc. Be sure that this written account describes the patient's needs and complaints about their teers, smile, and oral health Interpreting the write a pain in the left cheek, mostly near the ear. The pain occurs daily, mostly upon waking, and last for a few hours. The patient describes the patient describes the patient of several about their teers.                                                                                                    |                                                            |                                                                |                                                       | -                          |                                    | -                            | _                               |                      |                    |                      |           |
| Project Examination<br>Indicate defails of multiple physical exam, such as demeanor, head posture, gait, balance, etc.<br>The not sixed in good physical condition, with a smooth gait, decent balance and head posture WNL. The patient is coherent and understands well. Their speech is well articulated<br>who slurring and their hearing is WNL. According to the patient, the only time their hearing is affected is when a ringing in their right ear is occurring.<br>Dental History / Intraoral Examination<br>Describe patient's dental history, including previous work, missing teeth, fillings, crowns, etc.<br>The patient's dental history is not well documented, as they have had numerous dentists. Visual examination reveals that 1, 14, 15, 32 are missing and amalgam fillings are<br>present in multiple locations. No periodontal concerns.<br>Chief Complaint and Details (E & M)<br>Describe the patient's chief complaint, including location, length of occurance, prevalence of occurance, pain qualities, mitigating/aggravating factors, etc. Be sure that this written<br>account describes the patient's needs and complaints about their teeth, smile, and oral health<br>Ine power with a pain in the left cheek, mostly near the ear. The pain occurs daily, mostly upon waking, and last for a few hours. The patient describes their pain as a                                                                                                    | Distribution Commission Allow                              |                                                                |                                                       |                            | •                                  |                              |                                 |                      |                    |                      |           |
| Indicate detailser usefit's physical exam, such as demeanor, head posture, gait, balance, etc. The patient is not used in good physical condition, with a smooth gait, decent balance and head posture WNL. The patient is coherent and understands well. Their speech is well articulated mod sluring and their hearing is WNL. According to the patient, the only time their hearing is affected is when a ringing in their right ear is occurring. Dental History / Intraoral Examination Describe patient's dental history, including previous work, missing teeth, fillings, crowns, etc. The patient's dental history is not well documented, as they have had numerous dentists. Visual examination reveals that 1, 14, 15, 32 are missing and amalgam fillings are present in multiple locations. No periodontal concerns. Chief Complaint and Details (E & M) Describe the patient's chief complaint, including location, length of occurrance, prevalence of occurrance, pain qualities, mitigating/aggravating factors, etc. Be sure that this written account describes the patient's needs and complaints about their teeth, smile, and oral health Iner power to with a pain in the left cheek, mostly near the ear. The pain occurs alaiy, mostly upon waking, and last for a few hours. The patient describes their pain as a                                                                                                    | Physical Examination                                       |                                                                |                                                       |                            |                                    |                              |                                 |                      |                    |                      |           |
| The network in good physical condition, with a smooth gait, decent balance and head posture WNL. The patient is coherent and understands well. Their speech is well articulated inno slurring and their hearing is WNL. According to the patient, the only time their hearing is affected is when a ringing in their right ear is occurring.  Dental History / Intraoral Examination  Describe patient's dental history, including previous work, missing teeth, fillings, crowns, etc.  The patient's dental history is not well documented, as they have had numerous dentists. Visual examination reveals that 1, 14, 15, 32 are missing and amalgam fillings are present in multiple locations. No periodontal concerns.  Chief Complaint and Details (E & M)  Describe the patient's chief complaint, including location, length of occurance, prevalence of occurance, pain qualities, mitigating/aggravating factors, etc. Be sure that this written account describes the patient's needs and complaints about their teeth, smile, and oral health Ine provide the patient's needs and complaints about their teeth, smile, and oral health                                                                                                    | Indicate details of ment                                   | 's physical exam, such as deme                                 | anor, head posture, gait,                             | balance, e                 | tc.                                |                              |                                 |                      |                    |                      |           |
| Dental History / Intraoral Examination Describe patient's dental history, including previous work, missing teeth, fillings, crowns, etc. The patient's dental history is not well documented, as they have had numerous dentists. Visual examination reveals that 1, 14, 15, 32 are missing and amalgam fillings are present in multiple locations. No periodontal concerns. Chief Complaint and Details (E & M) Describe the patient's chertal history, including location, length of occurrance, prevalence of occurrance, pain qualities, mitigating/aggravating factors, etc. Be sure that this written account describes the patient's needs and complaints about their teeth, smile, and oral health Ine power to with a pain in the left cheek, mostly near the ear. The pain occurs daily, mostly upon waking, and last for a few hours. The patient describes their pain as a                                                                                                    | The products in good phys                                  | sical condition, with a smooth g                               | ait, decent balance and                               | head postu                 | ire WNL. The p                     | patient is co                | pherent and u                   | Indersta             | nds well. Their s  | speech is well artic | ulated    |
| Dental History / Intraoral Examination Describe patient's dental history, including previous work, missing teeth, fillings, crowns, etc. The patient's dental history is not well documented, as they have had numerous dentists. Visual examination reveals that 1, 14, 15, 32 are missing and amalgam fillings are present in multiple locations. No periodontal concerns. Chief Complaint and Details (E & M) Describe the patient's chief complaint, including location, length of occurrance, prevalence of occurrance, pain qualities, mitigating/aggravating factors, etc. Be sure that this written account describes the patient's needs and complaints about their teeth, smile, and oral health Ine power to with a pain in the left cheek, mostly near the ear. The pain occurs daily, mostly upon waking, and last for a few hours. The patient describes their pain as a                                                                                                    | no slurring and their h                                    | earing is WNL. According to th                                 | e patient, the only time                              | their hearin               | ng is affected i                   | s when a rii                 | nging in their                  | right ea             | r is occurring.    |                      |           |
| Dental History / Intraoral Examination Describe patient's dental history, including previous work, missing teeth, fillings, crowns, etc. The patient's dental history is not well documented, as they have had numerous dentists. Visual examination reveals that 1, 14, 15, 32 are missing and amalgam fillings are present in multiple locations. No periodontal concerns. Chief Complaint and Details (E & M) Describe the patient's chief complaint, including location, length of occurrance, prevalence of occurrance, pain qualities, mitigating/aggravating factors, etc. Be sure that this written account describes the patient's needs and complaints about their teeth, smile, and oral health Ine power to with a pain in the left cheek, mostly near the ear. The pain occurs daily, mostly upon waking, and last for a few hours. The patient describes their pain as a                                                                                                    |                                                            |                                                                |                                                       |                            |                                    |                              |                                 |                      |                    |                      |           |
| Dental History / Intraoral Examination Describe patient's dental history, including previous work, missing teeth, fillings, crowns, etc. The patient's dental history is not well documented, as they have had numerous dentists. Visual examination reveals that 1, 14, 15, 32 are missing and amalgam fillings are present in multiple locations. No periodontal concerns. Chief Complaint and Details (E & M) Describe the patient's chief complaint, including location, length of occurrance, prevalence of occurrance, pain qualities, mitigating/aggravating factors, etc. Be sure that this written account describes the patient's needs and complaints about their teeth, smile, and oral health Ine provide the patient's for a few hours. The patient describes their pain as a                                                                                                    |                                                            |                                                                |                                                       |                            |                                    |                              |                                 |                      |                    |                      |           |
| Dental History / Intraoral Examination Describe patient's dental history, including previous work, missing teeth, fillings, crowns, etc. The patient's dental history is not well documented, as they have had numerous dentists. Visual examination reveals that 1, 14, 15, 32 are missing and amalgam fillings are present in multiple locations. No periodontal concerns. Chief Complaint and Details (E & M) Describe the patient's chief complaint, including location, length of occurance, prevalence of occurance, pain qualities, mitigating/aggravating factors, etc. Be sure that this written account describes the patient's needs and complaints about their teeth, smile, and oral health Ine provements with a pain in the left cheek, mostly near the ear. The pain occurs daily, mostly upon waking, and last for a few hours. The patient describes their pain as a                                                                                                    |                                                            |                                                                |                                                       |                            |                                    |                              |                                 |                      |                    |                      |           |
| Describe patient's dental history, including previous work, missing teeth, fillings, crowns, etc. The patient's dental history, including previous work, missing teeth, fillings, crowns, etc. The patient's dental history is not well documented, as they have had numerous dentists. Visual examination reveals that 1, 14, 15, 32 are missing and amalgam fillings are present in multiple locations. No periodontal concerns. Chief Complaint and Details (E & M) Describe the patient's chief complaint, including location, length of occurance, prevalence of occurance, pain qualities, mitigating/aggravating factors, etc. Be sure that this written account describes the patient's needs and complaints about their teeth, smile, and oral health Ine power to with a pain in the left cheek, mostly near the ear. The pain occurs daily, mostly upon waking, and last for a few hours. The patient describes their pain as a                                                                                                    |                                                            |                                                                |                                                       | ••                         | •                                  |                              |                                 |                      |                    |                      |           |
| Describe patient's dental history, including previous work, missing teeth, fillings, crowns, etc. The patient's dental history is not well documented, as they have had numerous dentists. Visual examination reveals that 1, 14, 15, 32 are missing and amalgam fillings are present in multiple locations. No periodontal concerns. Chief Complaint and Details (E & M) Describe the patient's chief complaint, including location, length of occurance, prevalence of occurance, pain qualities, mitigating/aggravating factors, etc. Be sure that this written account describes the patient's needs and complaints about their teeth, smile, and oral health Ine pourse to with a pain in the left cheek, mostly near the ear. The pain occurs daily, mostly upon waking, and last for a few hours. The patient describes their pain as a                                                                                                    | Dental History / Intraoral                                 | Examination                                                    |                                                       |                            |                                    |                              |                                 |                      |                    |                      |           |
| The patient's dential history is not well documented, as they have had numerous dentists. Visual examination reveals that 1, 14, 15, 32 are missing and amalgam fillings are present in multiple locations. No periodontal concerns.<br>Chief Complaint and Details (E & M)<br>Describe the patient's chief complaint, including location, length of occurance, prevalence of occurance, pain qualities, mitigating/aggravating factors, etc. Be sure that this written account describes the patient's chief complaint, should their teeth, smile, and oral health<br>Ine pourse the write a patient is needs and complaints about their teeth, smile, and oral health<br>Ine pourse the write a patient on the left cheek, mostly near the ear. The pain occurs daily, mostly upon waking, and last for a few hours. The patient describes their pain as a                                                                                                    | Describe patient's dental                                  | history, including previous wor                                | k, missing teeth, fillings, o                         | crowns, etc.               |                                    |                              |                                 |                      |                    |                      | <u> </u>  |
| Chief Complaint and Details (E & M) Describe the patient's chief complaint, including location, length of occurance, prevalence of occurance, pain qualities, mitigating/aggravating factors, etc. Be sure that this written account describes the patient's needs and complaints about their teeth, smile, and oral health Ine provements with a pain in the left cheek, mostly near the ear. The pain occurs daily, mostly upon waking, and last for a few hours. The patient describes their pain as a                                                                                                    | The patient's dental histor                                | y is not well documented, as th                                | ey have had numerous (                                | dentists. Vi               | sual examinati                     | on reveals                   | that 1, 14, 1                   | 5, 32 are            | missing and an     | nalgam fillings are  |           |
| Chief Complaint and Details (E & M)<br>Describe the patient's chief complaint, including location, length of occurance, prevalence of occurance, pain qualities, mitigating/aggravating factors, etc. Be sure that this written<br>account describes the patient's needs and complaints about their teeth, smile, and oral health<br>Increases the sure to with a pain in the left check, mostly near the ear. The pain occurs daily, mostly upon waking, and last for a few hours. The patient describes their pain as a                                                                                                    | present in multiple location                               | s. No periodontal concerns.                                    |                                                       |                            |                                    |                              |                                 |                      |                    |                      |           |
| Chief Complaint and Details (E & M) Describe the patient's chief complaint, including location, length of occurance, prevalence of occurance, pain qualities, mitigating/aggravating factors, etc. Be sure that this written account describes the patient's needs and complaints about their teeth, smile, and oral health Ine provide the teeth of the patient's needs and complaints about the etc. The pain occurs daily, mostly upon waking, and last for a few hours. The patient describes their pain as a                                                                                                    |                                                            |                                                                |                                                       |                            |                                    |                              |                                 |                      |                    |                      |           |
| Chief Complaint and Details (E & M) Describe the patient's chief complaint, including location, length of occurance, prevalence of occurance, pain qualities, mitigating/aggravating factors, etc. Be sure that this written account describes the patient's needs and complaints about their teeth, smile, and oral health Ine provements of the patient's for a few hours. The patient describes their pain as a                                                                                                    |                                                            |                                                                |                                                       |                            |                                    |                              |                                 |                      |                    |                      |           |
| Chief Complaint and Details (E & M) Describe the patient's chief complaint, including location, length of occurance, prevalence of occurance, pain qualities, mitigating/aggravating factors, etc. Be sure that this written account describes the patient's needs and complaints about their teeth, smile, and oral health Ine power to with a pain in the left check, mostly near the ear. The pain occurs daily, mostly upon waking, and last for a few hours. The patient describes their pain as a                                                                                                    |                                                            |                                                                |                                                       |                            |                                    |                              |                                 |                      |                    |                      |           |
| Chief Complaint and Details (E.8.M)<br>Describe the patient's chief complaint, including location, length of occurance, prevalence of occurance, pain qualities, mitigating/aggravating factors, etc. Be sure that this written<br>account describes the patient's needs and complaints about their teeth, smile, and oral health<br>Increases are not with a pain in the left cheek, mostly near the ear. The pain occurs daily, mostly upon waking, and last for a few hours. The patient describes their pain as a                                                                                                    |                                                            |                                                                |                                                       |                            | •                                  |                              |                                 |                      |                    |                      |           |
| Describe the patient's chief complaint, including location, length of occurance, prevalence of occurance, pain qualities, mitigating/aggravating factors, etc. Be sure that this written account describes the patient's needs and complaints about their teeth, smile, and oral health Ine power to with a pain in the left cheek, mostly near the ear. The pain occurs daily, mostly upon waking, and last for a few hours. The patient describes their pain as a                                                                                                    | <ul> <li>Chief Complaint and Deta</li> </ul>               | ils (E & M)                                                    |                                                       |                            |                                    |                              |                                 |                      |                    |                      |           |
| account describes the patient's needs and complaints about their teeth, smile, and oral health<br>Ine power the with a pain in the left cheek, mostly near the ear. The pain occurs daily, mostly upon waking, and last for a few hours. The patient describes their pain as a                                                                                                    | Describe the patient's chi                                 | ef complaint, including locatio                                | n, length of occurance, p                             | revalence o                | of occurance, p                    | ain qualitie                 | es, mitigating                  | /aggrava             | ating factors, etc | . Be sure that this  | written   |
| Ine power that with a pain in the left cheek, mostly near the ear. The pain occurs daily, mostly upon waking, and last for a few hours. The patient describes their pain as a                                                                                                    | account describes the pati                                 | ient's needs and complaints ab                                 | out their teeth, smile, ar                            | nd oral hea                | lth                                |                              |                                 |                      |                    |                      |           |
|                                                                                                    |                                                            | a materia de la Red de alemante ana alte                       | near the ear. The pain (                              | occure daily               | ( mostly upon                      | waking an                    | d lact for a fi                 | ew hours             | . The natient d    | escribes their nain  | as a      |

|      |      | •    |
|------|------|------|
| Data | Sect | IONS |
|      |      |      |

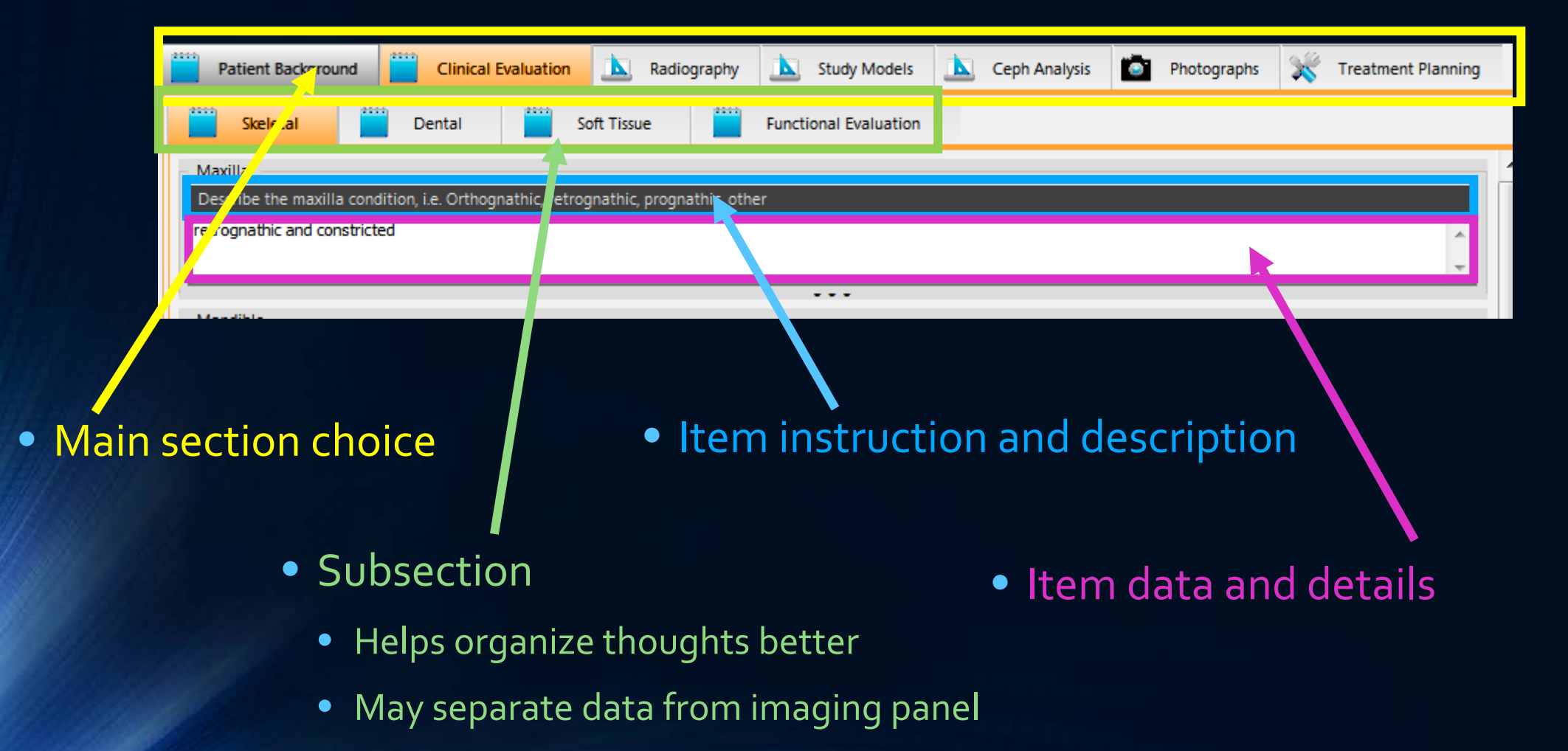

## Saving Data

- Enables when changes detected in data
- Can save or discard (returns to last saved data)
- Images always saved immediately
- "Save Output" on enables when Output has been edited or re-generated
- Can save at any time
  - "Save often"

| Save Outp | ut Save Changes | Discard Changes |
|-----------|-----------------|-----------------|

## Imaging Sections

- Image List and Functions
  - Name image appropriately
  - "Edit" to open image editor
- Image Ordering
  - Images output in order listed
  - Use arrows to move up/down
- Viewport and View Controls
  - Zoom image to view details
  - Click on image and drag to move

#### nalysis Imaging

Images are outputed in the order listed below. The description entered will be used to caption your image in the output. The caption should include the date and/or type of the image (pre-tx, post-bx, etc.). Be sure images are of the highest quality and scanned/acquired from the best source possible. If no images are present here, the output will be noted that imaging for that section will be attached separately.

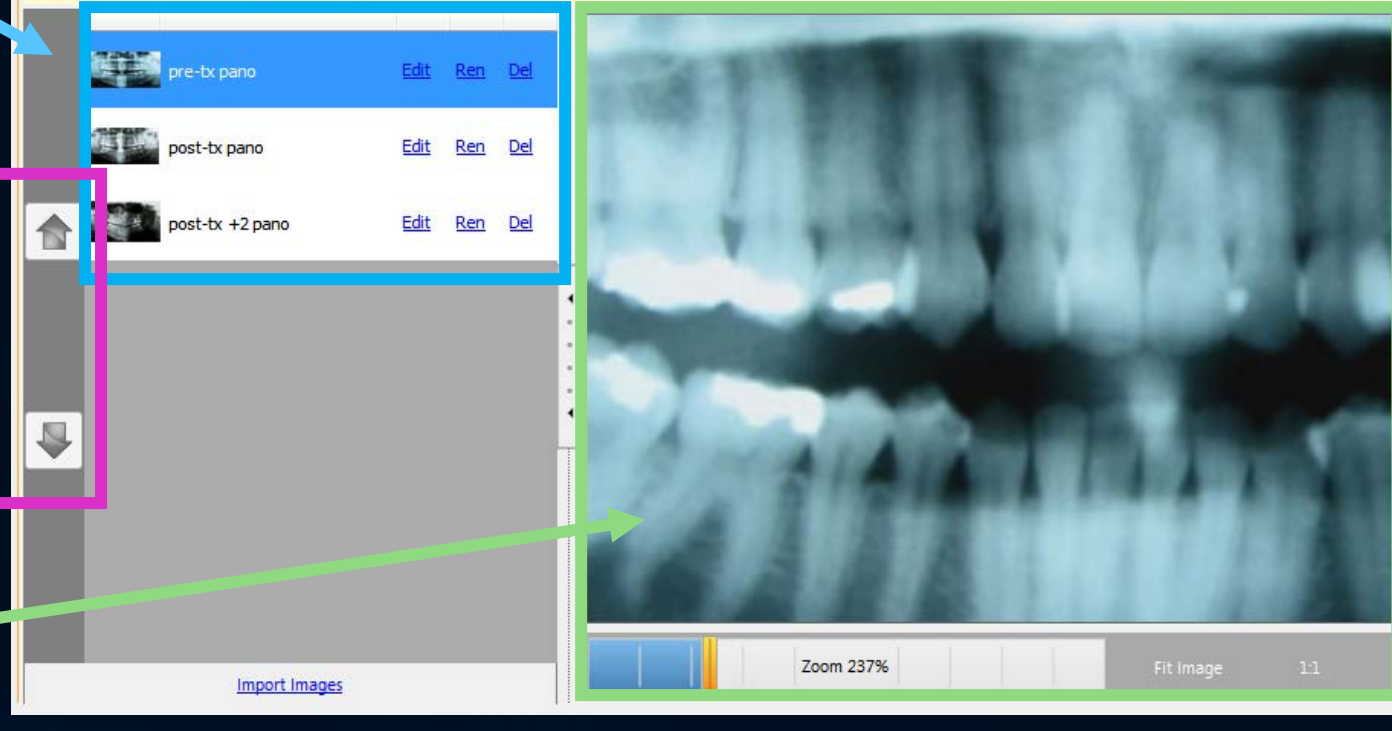

## Imaging Sections

- Import images
  - Click 'Import Images' link at bottom of each list
  - If scanning, be sure scanner is on and ready before clicking
  - Images saved immediately

Analysis Imaging

Images are outputed in the order listed below. The description entered will be used to caption your image in the c (pre-tx, post-tx, etc.). Be sure images are of the highest quality and scanned/acquired from the best source possible for that section will be attached separately.

Zoom 237

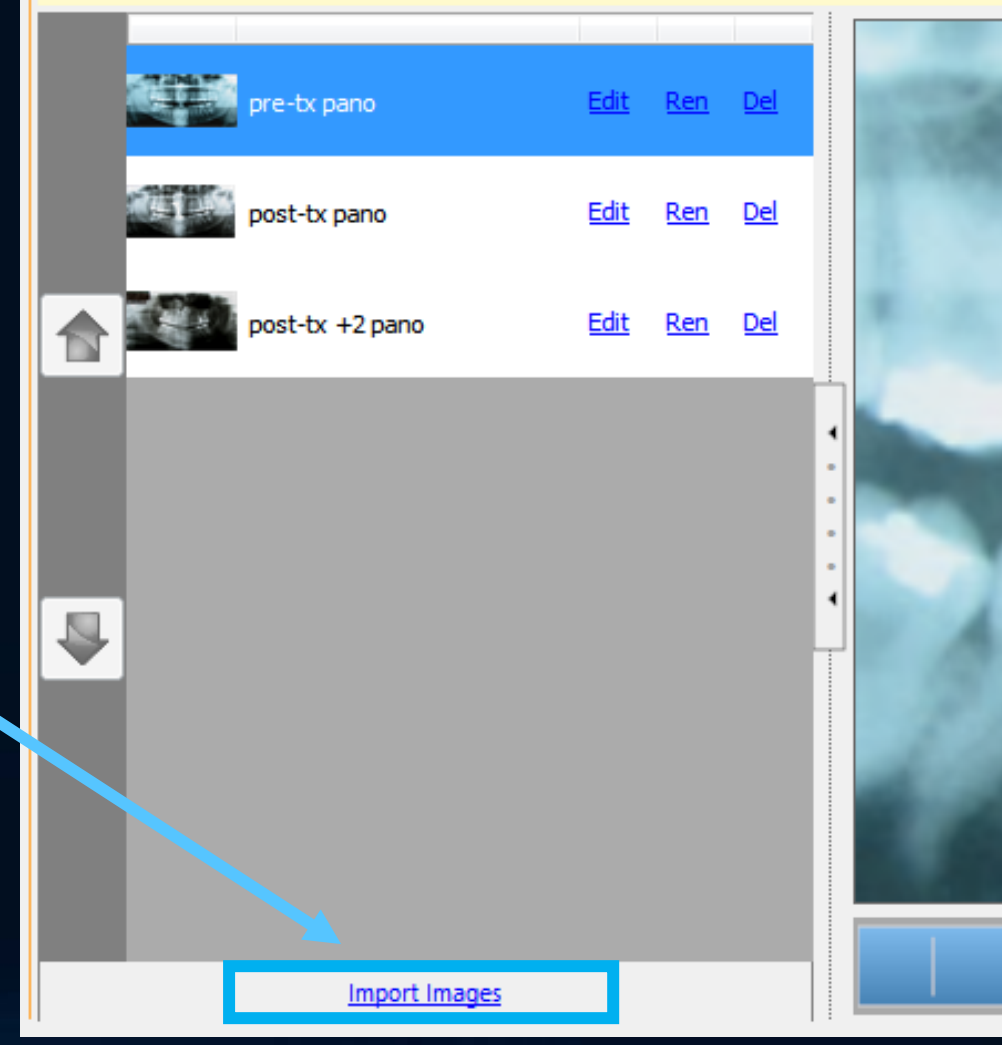

## Imaging Sections

- Import from File
  - Reads jpg, png, bmp, tiff
- Scan from WIA scanner
  - Enables if scanner found
- Paste from Clipboard
  - Allows any image that can be copied to the clipboard to be used

Analysis Imaging

Images are outputed in the order listed below. The description entered will be used to caption your image in the o (pre-tx, post-tx, etc.). Be sure images are of the highest quality and scanned/acquired from the best source possible for that section will be attached separately.

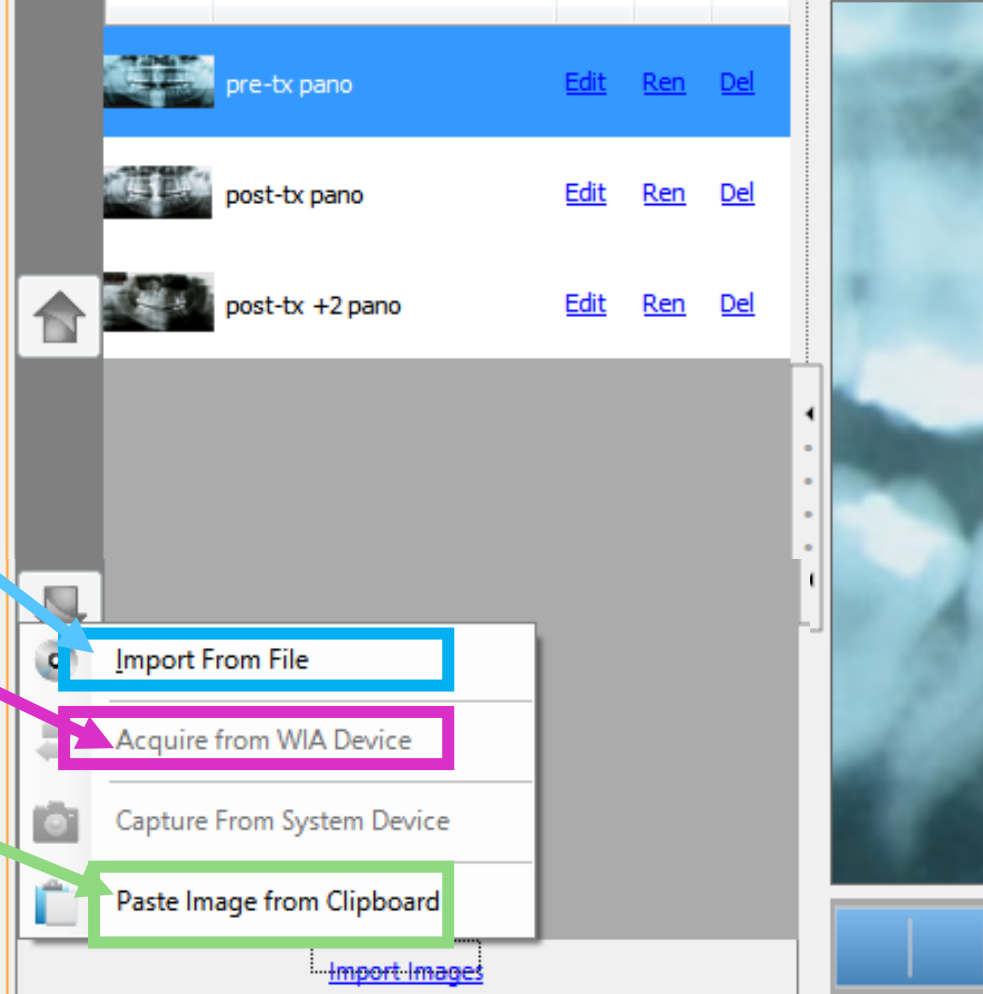

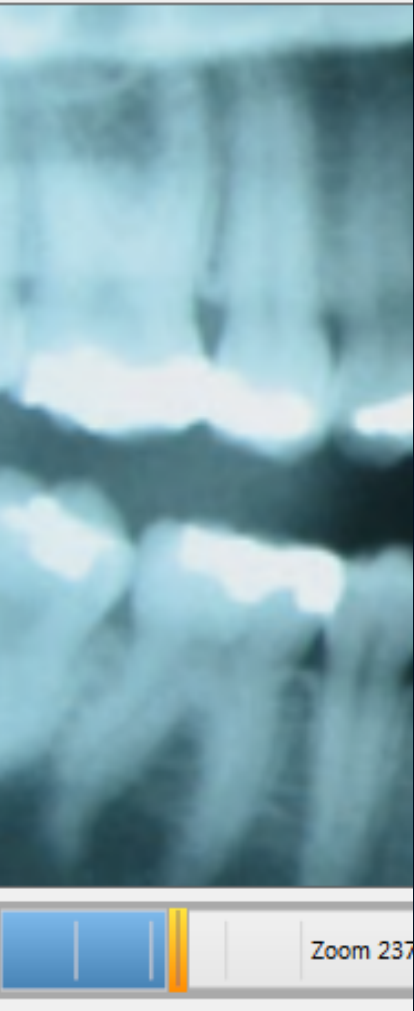

## Image Importing – Import Detail

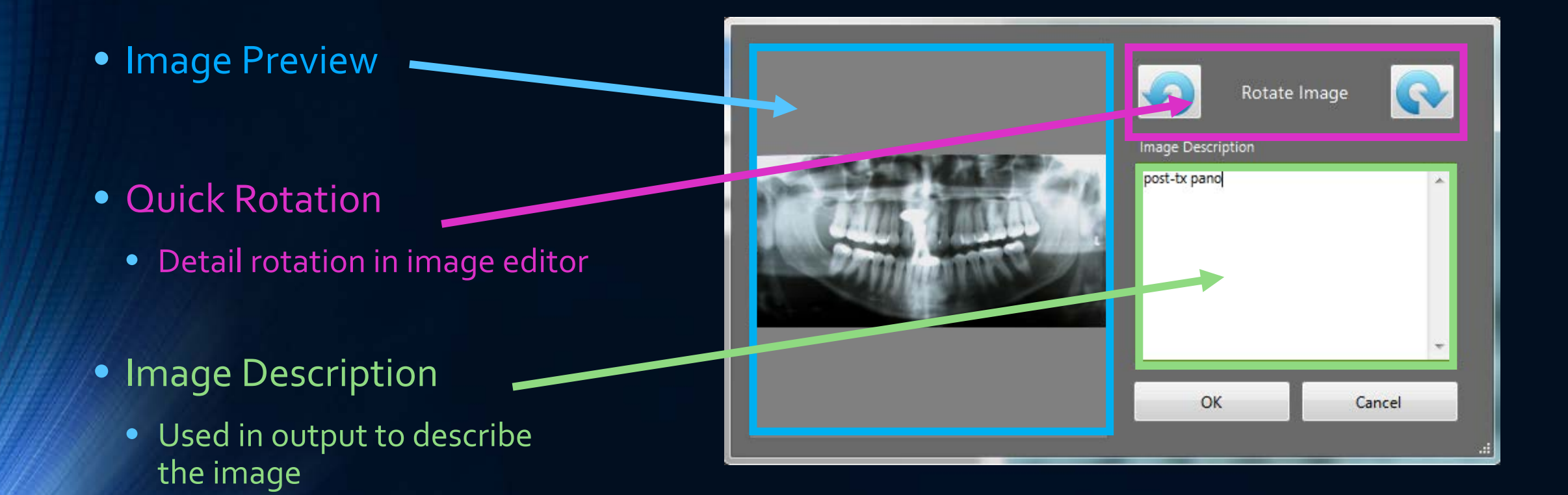

## Photo Grids

- Grid Selection -
- Empty Cell
  - Click to get import menu
- Cell Description
  - Describes image that belongs in cell

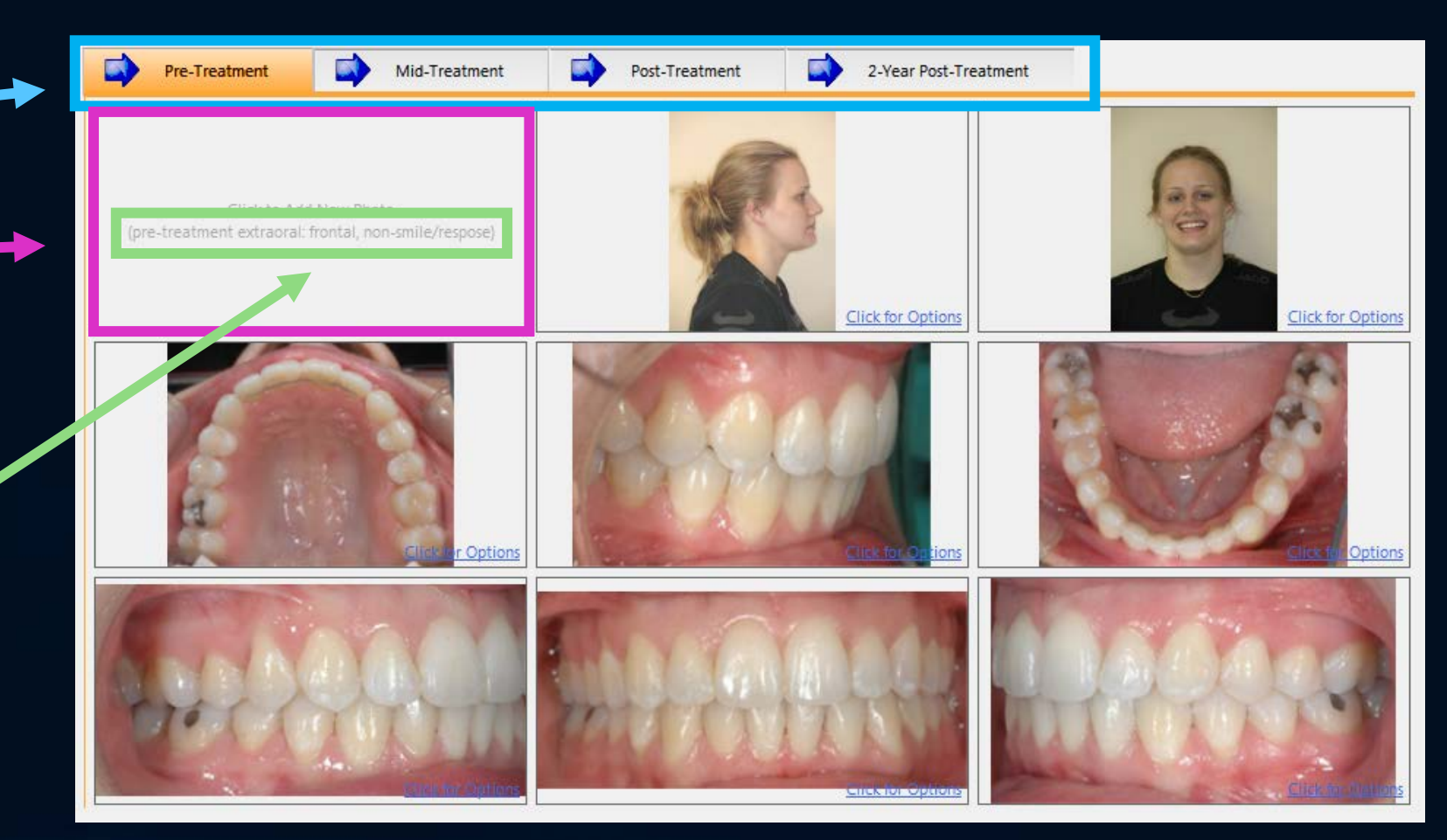

## Photo Grids

- Click in cell for menu
- Import Menu
  - From file, scanner, or clipboard
- Edit Menu
  - Click in cell with an image for replace, clear, edit options
- Image changes saved immediately

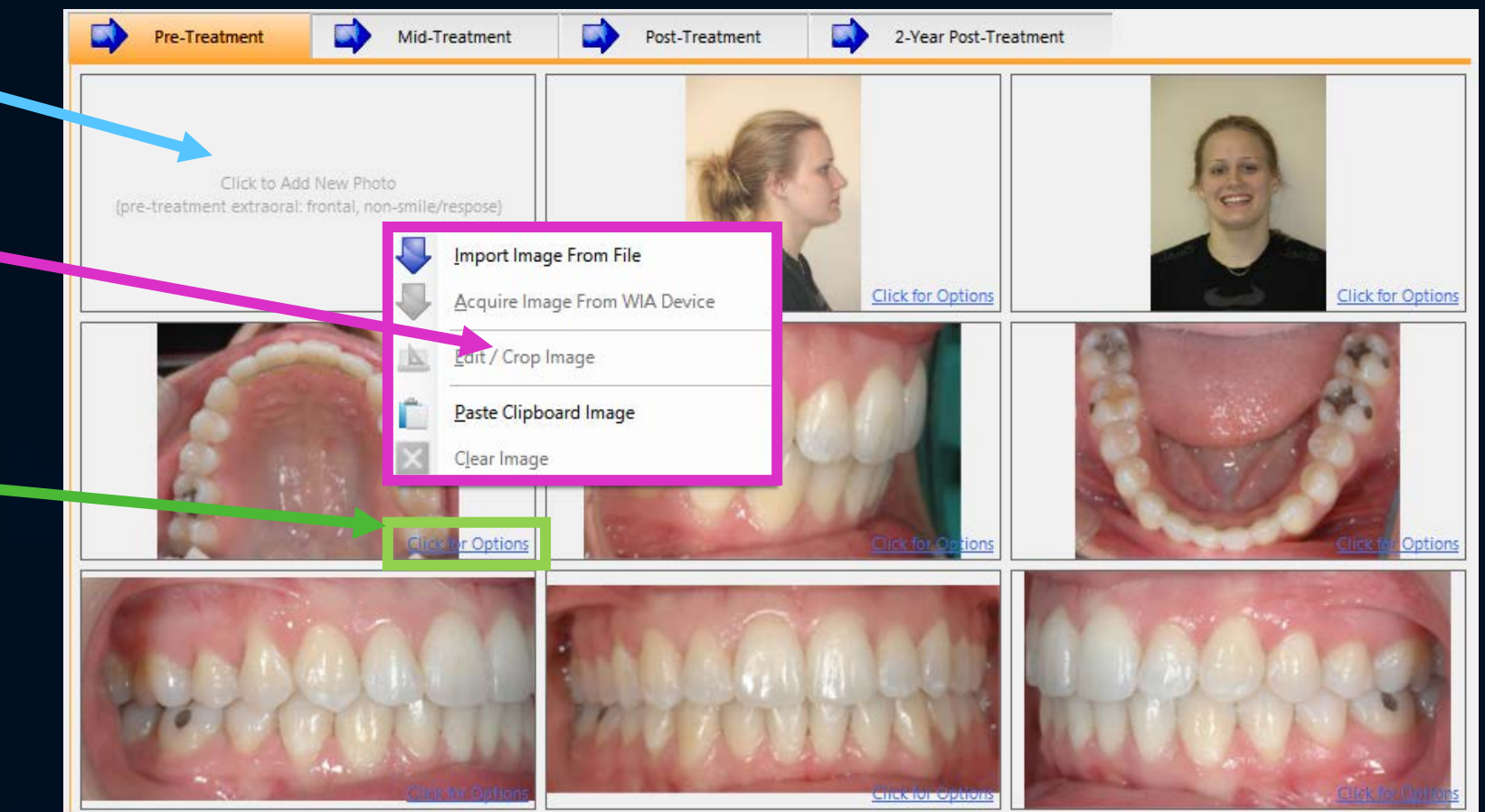

## Image Editor

- Change History —
- Adjustment Tools
  - Exposure, contrast, hue, and rotation most commonly used tools
- Crop Tool

Can be re-edited or reverted at any time

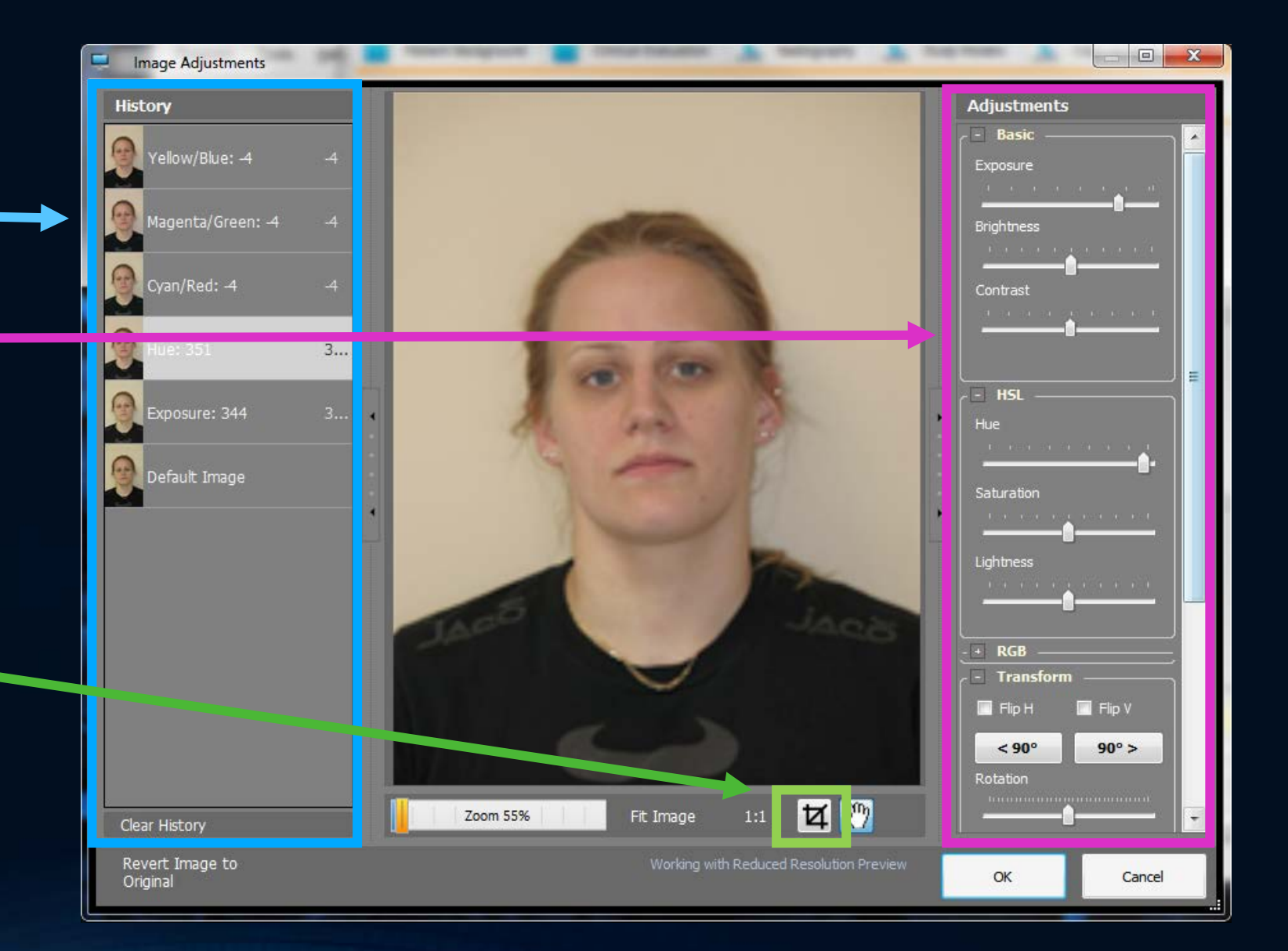

## Image Quality

- 8 megapixel is plenty, useable for up to a 24x36 print
- Large files cause many issues
  - Long upload times for candidate, long download times for examiner
  - More resources to generate output, may result in out-of-memory condition
  - Large files show tiny flaws in image more, like camera shake
- Clarity, consistency, and quality hallmark of a good image
- Quality in = Quality out, cannot fix a poorly recorded image

## Image Editor Can't Fix Everything!

#### OUT OF FOCUS

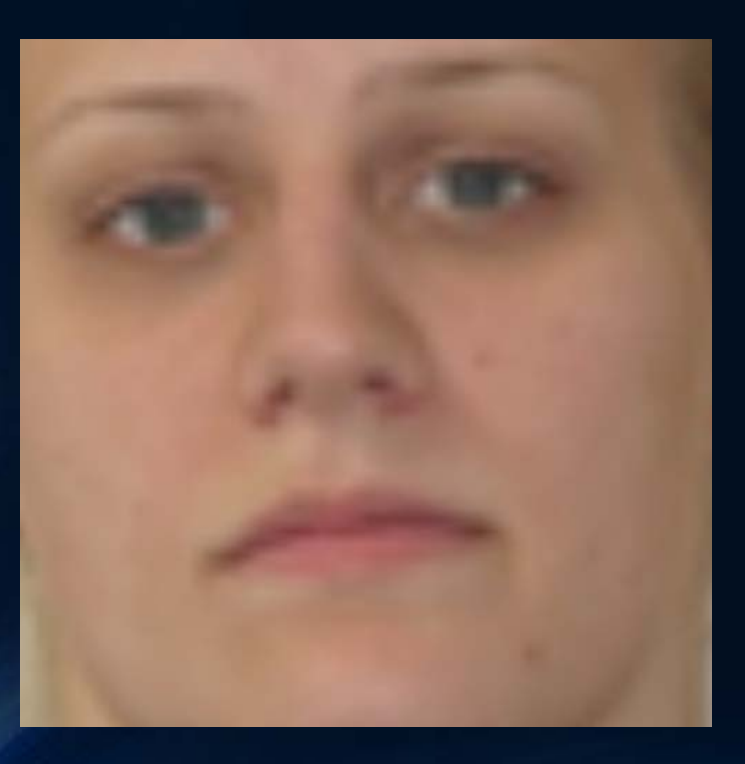

#### SHARPENING DOESN'T WORK

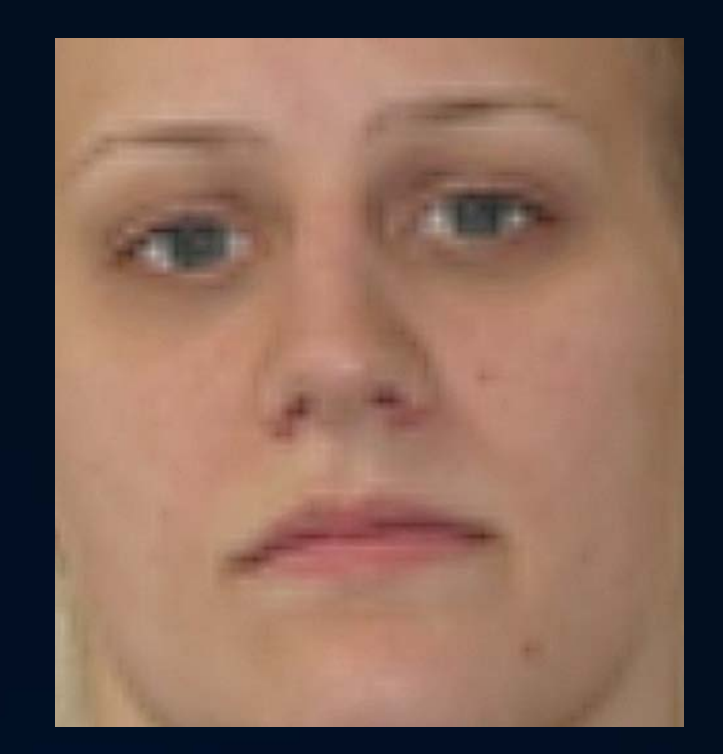

## Image Editor Can't Fix Everything!

#### OVEREXPOSED / BLOWN OUT DETAIL BEYOND REPAIR

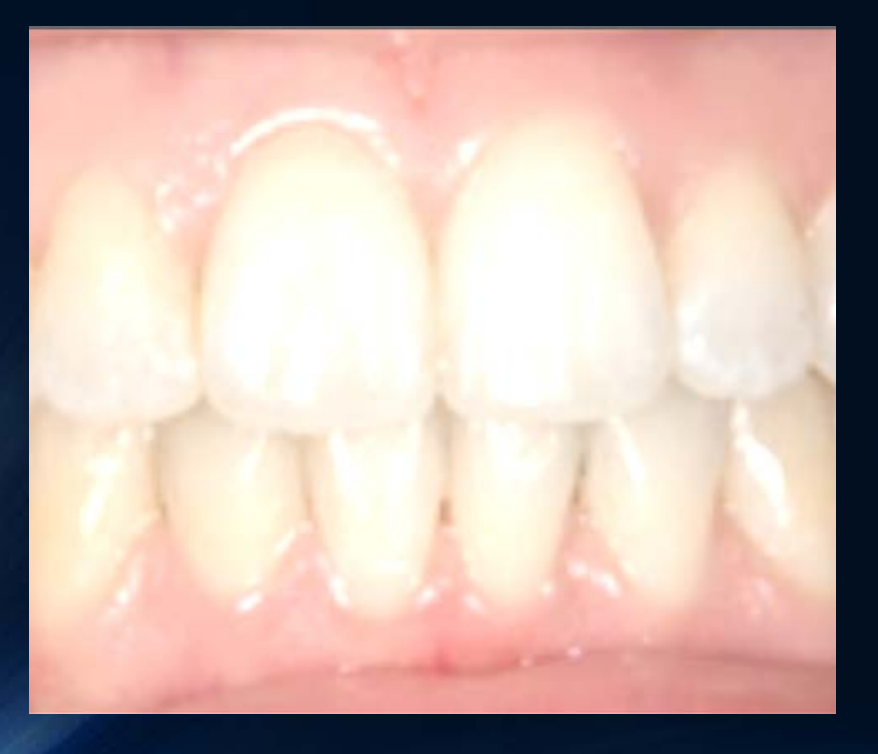

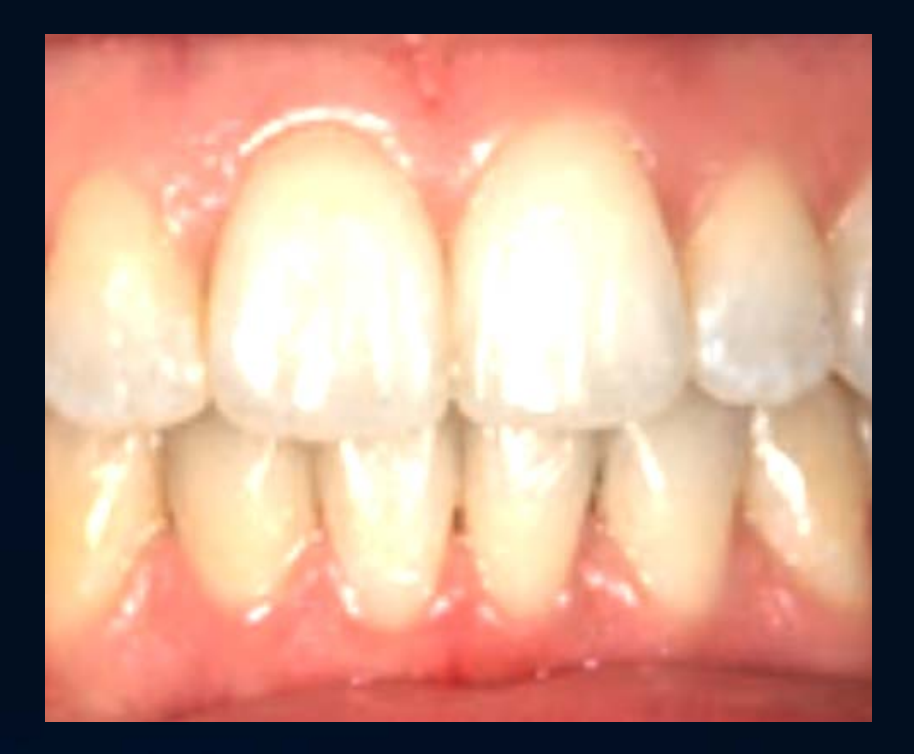

## Image Editor Can't Fix Everything!

#### UNDEREXPOSED / BLOCKED UP

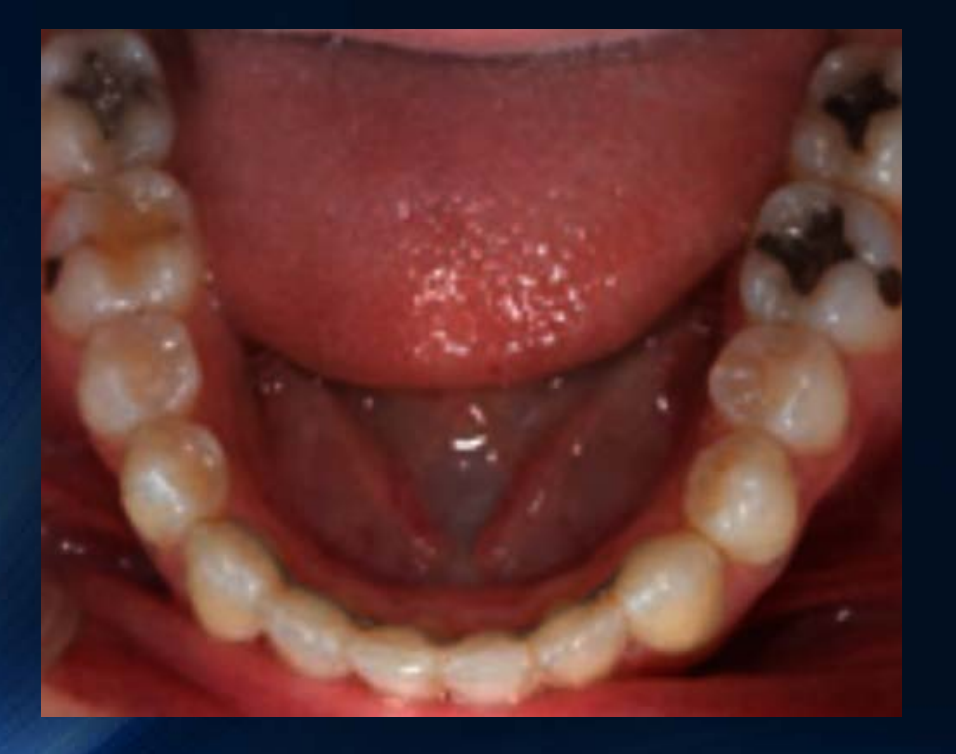

#### BRIGHTENING CAUSES NOISE AND BLOW OUT HIGHLIGHTS

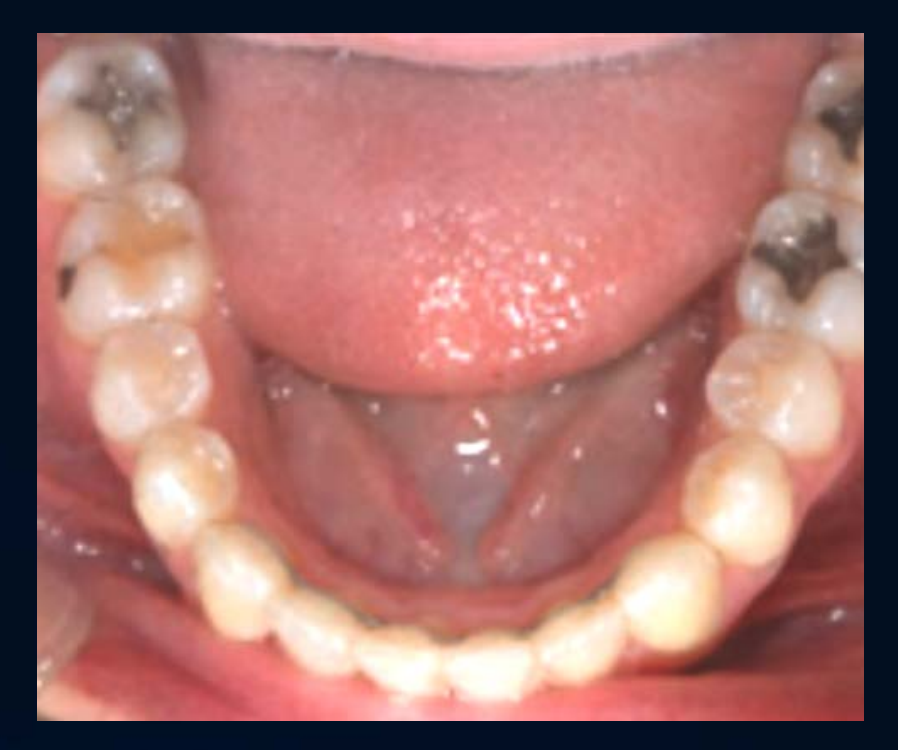

## Generating Output Narrative

- Last section tab
- Click to generate output
  - Based on current data
  - Deletes any manual edits to previous generated output
- Output preview
  - Used to view generated narrative
  - Edit final output before submission
    - Spell check!

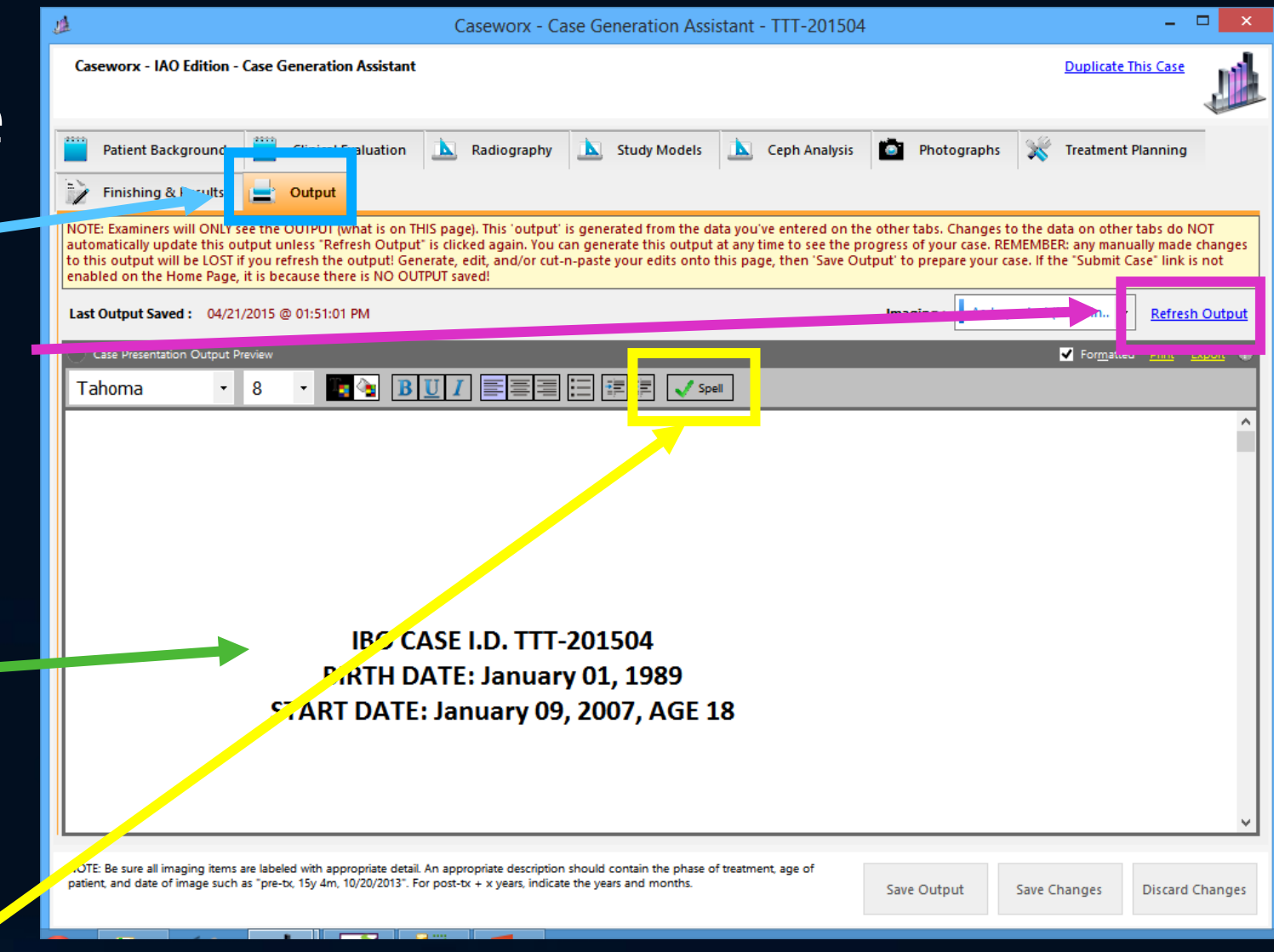

## Generating Output Narrative

- To-do page automatically generated at refresh time
- Appears at bottom of narrative output
- Check and correct missing items
- Delete To-Do list before doing final save

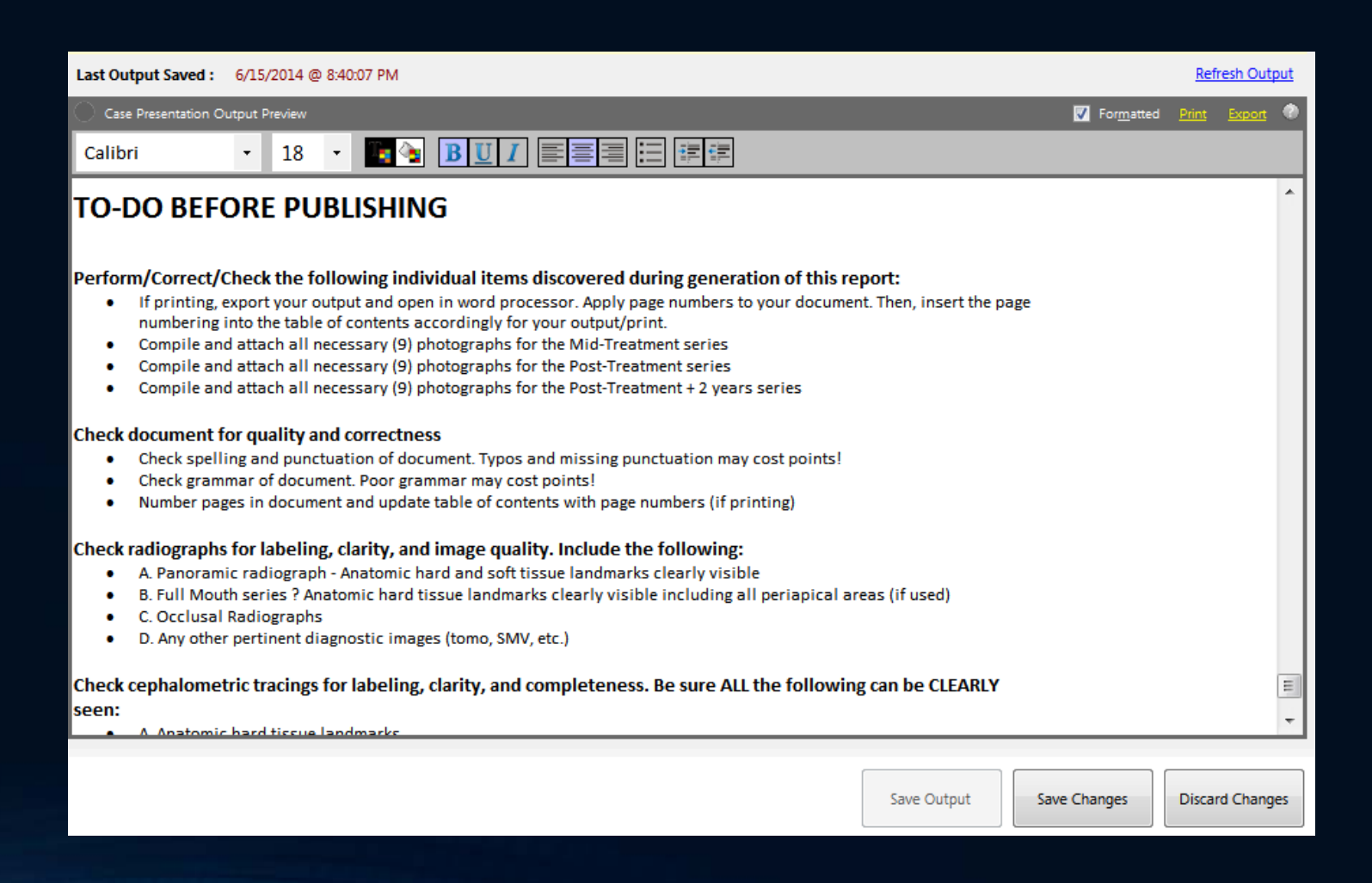

## **Output Narrative - Hints**

- Avoid non-standard fonts: examiner may not have font installed on their system!
  - Use "Arial", "Times New Roman", or "Calibri" to remain standard
- Remember, manual edits to output lost when refreshing from data
  - Best to change original source data field in appropriate section
  - However, can edit manually and add narrative detail before FINAL save and submission
- Images fitted to page to best utilize paper orientation
  - Examiner will be able to view image in detail. Be sure image is saved in correct orientation in respective imaging/photo section

## **Output Narrative - Hints**

- No page numbering needed in table of contents
  - Digital submission documents don't have "paging"
- Copy/paste can also be utilized
  - Export document to Word document, perform further editing in Word
  - Return copy from Word to Output window
    - Ctrl-A in Word to "Select All", Ctrl-C to Copy to clipboard
    - Ctrl-A in Output window to select all, Delete, then Ctrl-V to paste into Output

# Caseworx

OUTPUT REVIEW

## Case Functions

- Case and output editor
  - Data editor
  - Image editor
  - Output editor
- Output Viewer
  - Shows exactly what examiner will see
  - Also shows detailed score returns
  - Greyed out if no output saved

| <u>Edit</u> | Output        | Submit Case | <u>Delete</u> |
|-------------|---------------|-------------|---------------|
| <u>Edit</u> | <u>Output</u> | 9719-15E1   | Delete        |
| <u>Edit</u> | <u>Output</u> | BDEA-6002   | Delete        |

- Delete case file
  - Cannot delete after submission
  - Cannot be undone once deleted
- Submit/Resubmit case when ready
  - Shows validation code after submission
  - Greyed out if no output saved

- Exactly what the examiner will see and use for scoring
- Shows last saved output, exactly as saved
  - Manual edits (not generated from data fields) included
- No editing capabilities
- Check carefully once submitted, cannot be submitted again

- Four sections to choose
  - Case Presentation Output
  - IBO Ceph value viewer
  - All imaging viewer
    - Images labeled by section/description
  - Scoring results
    - Shown only to candidates
    - Allows viewing details scoring results and comments from examiner

\_ - > Case Presentation Output 🛛 Cephalometric Values (IBO) Presenter DH1001 Case ID Number 1 tient's Name (or ID\*) JRD-201405 (Sample Case) Patient Birthdate 12 / 02 / 1995 Patient Start Age 18 Patient Current Age 19 Full Output For<u>m</u>atted Print IBO CASE I.D. JRD-201405 (Sample Case) AGE: 19 BIRTHDATE: December 02, 1995 THE FUNCTIONAL AND FIXED ORTHODONTIC TREATMENT OF THIS CLASS II, DIVISION I PATIENT IS PRESENTED IN PARTIAL FULLFILLMENT OF THE REQUIREMENTS OF THE INTERNATIONAL BOARD OF ORTHODONTICS

- Case details
  - Completely anonymous
  - Only shows presenter's ID and abbreviated patient ID (generated by presenter when case created)

\_ 🗆 🗙 Caseworx - Presentation Output - JRD-201405 (Sample Case) Case Presentation Output 📄 Cephalometric Values (IBO) 📗 Imaging 📐 Scoring Results Case ID Number 1 Presenter DH1001 Patient's Name (or ID\*) JRD-201405 (Sample Case) Patient Birthdate 12 / 02 / 1995 Patient Start Age 18 Patient Current Age 19 Full Output Formatted Print IBO CASE I.D. JRD-201405 (Sample Case) AGE: 19 BIRTHDATE: December 02, 1995 THE FUNCTIONAL AND FIXED ORTHODONTIC TREATMENT OF THIS CLASS II, DIVISION I PATIENT IS PRESENTED IN PARTIAL FULLFILLMENT OF THE REQUIREMENTS OF THE INTERNATIONAL BOARD OF ORTHODONTICS

- Case output
  - Shows exact copy as last saved in editor
  - Cannot be changed
  - Includes "printable" imaging and photo grids, embedded in correct section and location

| 1                               | ut - JKD-201403 (Sample Case)                                                                                                    |                                                                                       |                                                          |                |
|---------------------------------|----------------------------------------------------------------------------------------------------|---------------------------------------------------------------------------------------|----------------------------------------------------------|----------------|
| Case Presentation Output        | Cephalometric Values (IBO)                                                                                                    | coring Results                                                                        |                                                          |                |
| Case ID Number                  | 1                                                                                                    | Presenter                                                                             | DH1001                                                   |                |
| Patient's Name (or ID*)         | JRD-201405 (Sample Case)                                                                                                    | Patient Birthdate                                                                     | 12 / 02 / 1995                                           | Cal            |
| Patient Start Age               | 18                                                                                                    | Patient Current Age                                                                   | 19                                                       |                |
| Full Output                     |                                                                                                    |                                                                                       | For <u>m</u> atted                                       | Print Export   |
|                                 |                                                                                                    |                                                                                       |                                                          | A              |
|                                 |                                                                                                    |                                                                                       |                                                          |                |
|                                 |                                                                                                    |                                                                                       |                                                          |                |
|                                 |                                                                                                    |                                                                                       |                                                          |                |
|                                 |                                                                                                    |                                                                                       |                                                          |                |
|                                 |                                                                                                    |                                                                                       |                                                          |                |
|                                 |                                                                                                    | ADE (Sample Ca                                                                        |                                                          |                |
|                                 | IBO CASE I.D. JRD-201                                                                                                    | 405 (Sample Ca                                                                        | se)                                                      |                |
|                                 | IBO CASE I.D. JRD-201<br>AGE:<br>BIRTHDATE: Dece                                                                                 | 405 (Sample Ca<br>19<br>mber 02 1995                                                  | se)                                                      |                |
|                                 | IBO CASE I.D. JRD-201<br>AGE:<br>BIRTHDATE: Dece                                                                                 | 405 (Sample Ca<br>19<br>mber 02, 1995                                                 | se)                                                      |                |
|                                 | IBO CASE I.D. JRD-201<br>AGE:<br>BIRTHDATE: Dece                                                                                 | 405 (Sample Ca<br>19<br>mber 02, 1995                                                 | se)                                                      |                |
|                                 | IBO CASE I.D. JRD-201<br>AGE:<br>BIRTHDATE: Dece                                                                                 | 405 (Sample Ca<br>19<br>mber 02, 1995                                                 | se)                                                      |                |
|                                 | IBO CASE I.D. JRD-201<br>AGE:<br>BIRTHDATE: Dece                                                                                 | 405 (Sample Ca<br>19<br>mber 02, 1995                                                 | se)                                                      |                |
|                                 | IBO CASE I.D. JRD-201<br>AGE:<br>BIRTHDATE: Dece                                                                                 | 405 (Sample Ca<br>19<br>mber 02, 1995                                                 | se)                                                      |                |
| THE FUNCTIONA                   | IBO CASE I.D. JRD-201<br>AGE:<br>BIRTHDATE: Dece                                                                                 | 405 (Sample Ca<br>19<br>mber 02, 1995<br>TREATMENT O                                  | se)<br>F THIS CLASS II, DIVI                             | ISION I        |
| THE FUNCTIONA<br>PATIENT IS PRE | IBO CASE I.D. JRD-201<br>AGE:<br>BIRTHDATE: Dece<br>L AND FIXED ORTHODONTIC<br>ESENTED IN PARTIAL FULLFIL                        | 405 (Sample Ca<br>19<br>mber 02, 1995<br>TREATMENT O<br>LMENT OF THE                  | se)<br>F THIS CLASS II, DIVI<br>REQUIREMENTS OF          | ISION I<br>THE |
| THE FUNCTIONA<br>PATIENT IS PRE | IBO CASE I.D. JRD-201<br>AGE:<br>BIRTHDATE: Dece<br>L AND FIXED ORTHODONTIC<br>ESENTED IN PARTIAL FULLFIL<br>INTERNATIONAL BOARE | 405 (Sample Ca<br>19<br>mber 02, 1995<br>TREATMENT O<br>LMENT OF THE<br>O OF ORTHODOM | se)<br>F THIS CLASS II, DIVI<br>REQUIREMENTS OF<br>NTICS | ISION I<br>THE |

- IBO Ceph Sheet
  - Exact same as saved in editor
  - Cannot be changed
  - Check values carefully!

| Caseworx - Presentation Output - JRD-20140 | 5 (Sample Ca    | ise)          |         | 200            |              |  |
|--------------------------------------------|-----------------|---------------|---------|----------------|--------------|--|
| Case Presentation Output                   | ric Values (IBO | ) 📕 Imaging 📐 | Scoring | Results        |              |  |
| Growth Analysis                            |                 | Pre Treatment |         | Post Treatment | + 2 yrs      |  |
| Stage Of Growth Stage (                    | CVMS)           | tage VI       | Ŧ       | Stage VI       | • Stage VI • |  |
| Growth Direction Y Axis                    | to SN 60        |               |         | 62             | 63           |  |
| Y Axis                                     | to FH 59        |               |         | 60             | 61           |  |
|                                            |                 |               |         |                | _            |  |
| Airway Anaiysis                            |                 | Pre Treatment |         | Post Treatment | + 2 yrs      |  |
| Upper Airway (Nasopharynx),                | <b>mm</b> 14    |               |         | 14             | 14           |  |
| Lower Airway (Oropharynx),                 | <b>mm</b> 12    |               |         | 12             | 12           |  |
|                                            |                 |               |         |                |              |  |
| Skeletal Vertical Analysis                 | Pr              | e Treatment   |         | Post Treatment | + 2 yrs      |  |
| FMA, deg                                   | 20.5            |               | 20      |                | 22           |  |
| LAFH (ANS to Mn), mm                       | 61              |               | 61      |                | 62           |  |
| UAFH-LAFH / TAFH, % Ratio                  | 43-57%          |               | 44/5    | 6              | 44/56        |  |
| SN to GoGn (Steiner)                       | 28              |               | 27      |                | 29           |  |
|                                            |                 |               |         |                |              |  |
| Skeletal Sagittal Analysis                 |                 | Pre Treatment |         | Post Treatment | + 2 yrs      |  |
| Condylion to A pt (Mx Length),             | <b>mm</b> 95    |               | !       | 96             | 95           |  |
| Condylion to Gn (Mn Length),               | <b>mm</b> 69    |               |         | 68             | 69           |  |
| Difference (Mn Len - Mx Len),              | <b>mm</b> 26    |               |         | 28             | 26           |  |
| Wits (Jacobson),                           | mm +1           |               |         | -1             | 0.5          |  |
| ANB,                                       | deg +4          |               |         | +2             | +3           |  |
|                                            |                 |               |         |                |              |  |
| Dento-Alveolar Relations                   |                 | Pre Treatme   | nt      | Post Treatment | + 2 yrs      |  |
| IMPA (Incisor Mn Plane An                  | gle), deg       | 96            |         | 91.5           | 90.5         |  |
| Interincisal Angle (Upper 1 - Lowe         | er 1), deg      | 126.5         |         | 128            | 127          |  |
| · · · · · · · · · · · · · · · · · · ·      |                 |               |         | 1              | 16           |  |

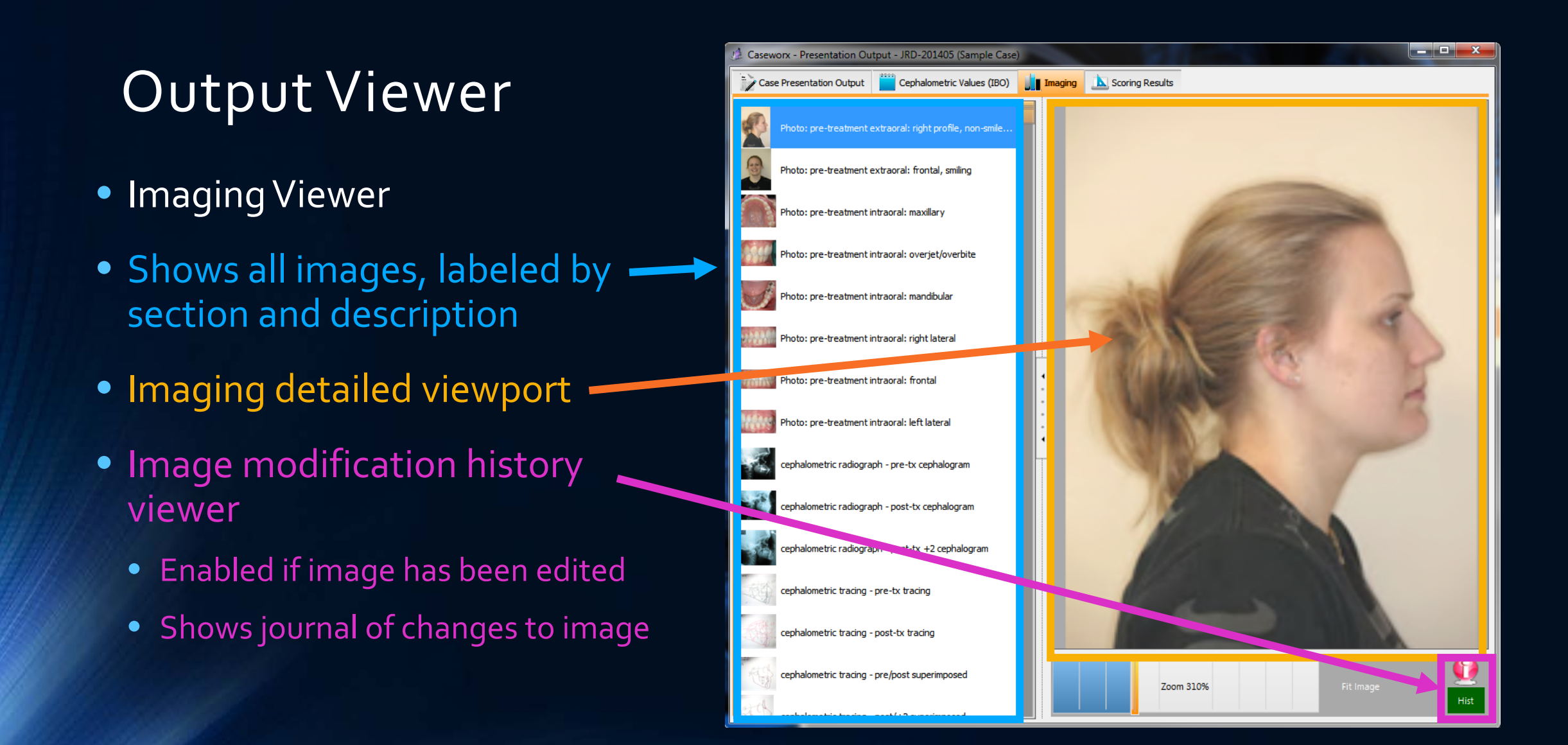

- Scoring Results
- Only visible to candidate
- Choose examiner position to show details
- Examiner comments in detail for each section
- Print a copy of the score sheet

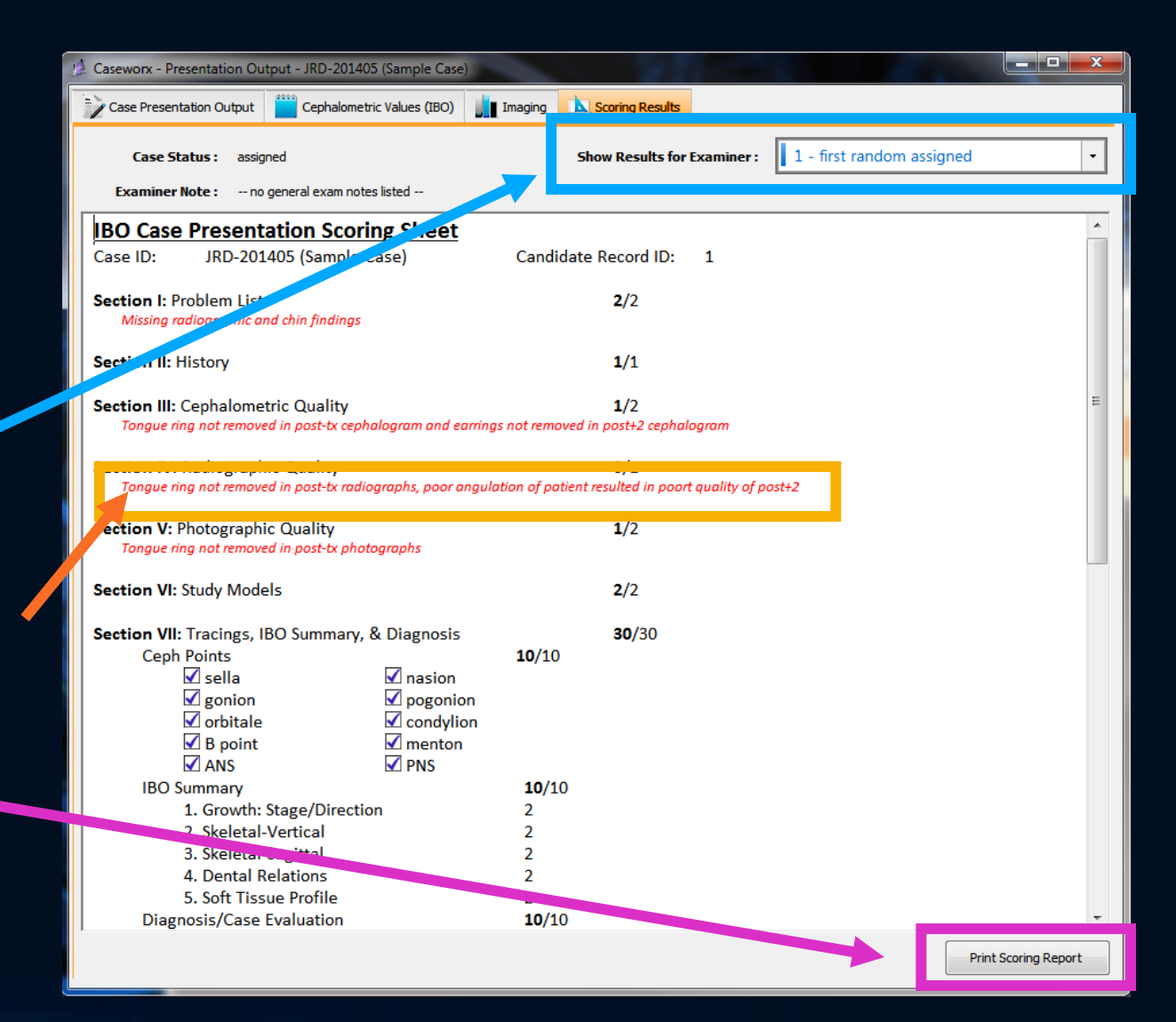

# Caseworx

CASE SUBMISSION

## Case Functions

- Case and output editor
  - Data editor
  - Image editor
  - Output editor
- Output Viewer
  - Shows exactly what examiner will see
  - Also shows detailed score returns
  - Greyed out if no output saved

| <u>Edit</u> | Output        | Submit Case | <u>Delete</u> |
|-------------|---------------|-------------|---------------|
| <u>Edit</u> | <u>Output</u> | 9719-15E1   | Delete        |
| <u>Edit</u> | <u>Output</u> | BDEA-6002   | Delete        |

- Delete case file
  - Cannot delete after submission
  - Cannot be undone once deleted
- Submit/Resubmit case when ready
  - Shows validation code after submission
  - Greyed out if no output saved

### Case Submission

• Available when output has been saved and logged in online

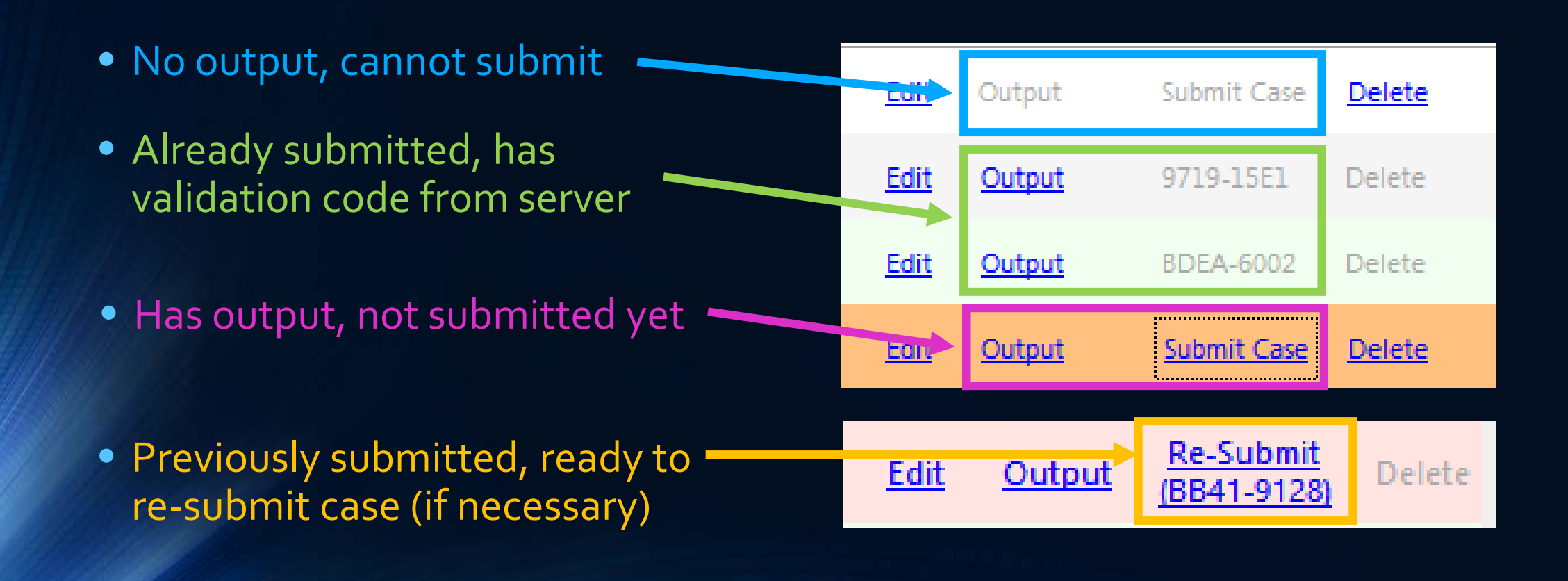

## **Case Submission**

- Enter account password and check verification box
- Be sure Internet connection is reliable and consistent
- Press "Submit Case" to package, encrypt, and submit case to server
- Not officially accepted unless server responds with verification code (email sent!)

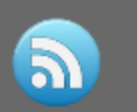

#### Caseworx - IAO Edition

Submit Finalized Case Output

Case submissions cannot be undone once submitted. Be sure that you have reviewed your case, information, images, and details. Also, be sure that you have gone through your "To-Do List" at the end of the output to be sure that all noted issues have been resolved.

Enter your account password to verify your account and begin case submission. The submission can take a few minutes, be patient while the case submits! NOTE that your case submission is not successful or complete without a returned VALIDATION CODE!

| Case ID            | 11 - NDT-201503                                |
|--------------------|------------------------------------------------|
| Account Password   |                                                |
|                    |                                                |
| Overall Progress   |                                                |
| Packaging Progress |                                                |
| Submit Progress    |                                                |
|                    | Ready To Submit                                |
|                    |                                                |
|                    | I have verified my case and am ready to submit |
|                    | Submit Case                                    |
|                    |                                                |
|                    |                                                |
|                    |                                                |

# Caseworx

SCORING
### Examiner Case Process

- Anonymous server assignment
- Downloads output and image package

## Acquire

Score

- View case output
- Check in detail
- Complete score sheet

- Returned to server
- Detailed scoring with notes

Submit

### Auto-Case Assignment Score Basis

- Two passing = Passed
- Two failing = Failed
- 1 pass, 1 fail = third assignment

|        | First<br>Examiner<br>Score | Second<br>Examiner<br>Score | Alt<br>Examiner<br>Score |
|--------|----------------------------|-----------------------------|--------------------------|
| Passed | 71                         | 85                          |                          |
| Passed | 65                         | 78                          | 73                       |
| Failed | 62                         | 59                          |                          |
| Failed | 73                         | 59                          | 68                       |

## Case Assignment

Unassigned Cases :

- No name or ID when retrieving
- Server random assignment
- Examiner retrieves case package as generated
- Decrypted and imported to examiner's computer

| P <u>r</u> ogram <u>T</u> ools <u>H</u> elp     |                                                                                                    |
|-------------------------------------------------|----------------------------------------------------------------------------------------------------|
| nassigned Cases : <u>1</u> <u>Acquire Cases</u> | Caseworx - IAO Edition X                                                                                                    |
| ID Type Patient ID                              | Acquire Unassigned Case From Server                                                                                                    |
| 1 sample JRD-201405 (Sample                     | Acquire Unassigned Case From Server   Cases submitted to the server by users are initially held as 'Submitted'. Examiners are randomnly assigned cases by the server to insure fairness and anonymity.   Once assigned by the server, the case will be downloaded and imported to the examiner's computer, then marked on the server as 'Assigned'. No other examiner will be able to access the file once this has been completed.   Examiners will be able to view the case output directly or print a copy. Scores are entered into the 'Scoring' panel and the results are re-submitted to the server to archive and for the presenter to view.   Available Cases on Server 1   Cases to Import (3 max) 1   Mecount Password •••••••••••••••••••••••••••••••••••• |

## Scoring Screen

| 🖄 Caseworx - Presentation Output - JRD-201405 (Sample Case)                                                                                                    |                                               | Caseworx -                                                                                                    | Case Scoring Worksheet - JRD-20       | 01405 (Sample Case)     |           |                                                           | ×      |
|----------------------------------------------------------------------------------------------------|-----------------------------------------------|----------------------------------------------------------------------------------------------------|---------------------------------------|-------------------------|-----------|-----------------------------------------------------------|--------|
| Case Presentation Output                                                                                                    |                                               | Presenter :                                                                                                    | DH1001                                |                         |           |                                                           |        |
| Case ID Number 1 Presenter                                                                                                    | H1001                                         | 🕕 Detai                                                                                                    | ls 📐 Ceph & Diagnosis                 | Treatment               | Analysis  |                                                           |        |
| Patient's Name (or ID*) JRD-201405 (Sample Case) Patient Birthdate                                                                                                    | 12 / 02 / 1995 Cal                            | Section 1                                                                                                    | - Clinical, Complaint, Evaluat        | tion                    | Section 2 | - Histories                                               |        |
| Patient Start Age 18 Patient Current Age 1                                                                                                    | 9                                             | Score (2)                                                                                                    | 2                                     |                         | Score (1) | 1                                                         |        |
| Full Output                                                                                                    | For <u>m</u> atted <u>Print</u> <u>Export</u> | Notes                                                                                                    | Missing radiographic and chin finding | 35                      | Notes     |                                                           | ^      |
|                                                                                                    | <u>^</u>                                      |                                                                                                    |                                       |                         |           |                                                           |        |
|                                                                                                    | E                                             |                                                                                                    |                                       |                         |           |                                                           |        |
|                                                                                                    |                                               |                                                                                                    |                                       | Ŧ                       |           |                                                           | Ŧ      |
| IBO CASE I.D. JRD-201405 (Sample Case)<br>AGE: 19<br>BIRTHDATE: December 02, 1995                                                                                                    |                                               | Section 3                                                                                                    | - Ceph Radiographs                    |                         | Section 4 | - Pano/FMX Radiographs                                    |        |
|                                                                                                    |                                               | Score (2)                                                                                                    | Tonque ring not removed in post-tx c  | ephalogram and earrings | Score (1) | Tonque ring not removed in post-tx radiographs, poor      |        |
|                                                                                                    |                                               | in the second second se | not removed in post+2 cephalogram     | -,,,,,,                 | 110125    | angulation of patient resulted in poort quality of post+2 |        |
|                                                                                                    |                                               |                                                                                                    |                                       |                         |           |                                                           |        |
|                                                                                                    |                                               |                                                                                                    |                                       | +                       |           |                                                           | -      |
|                                                                                                    |                                               | Section 5                                                                                                    | - Photographs                         |                         | Section 6 | - Study Models                                            |        |
|                                                                                                    |                                               | Score (2)                                                                                                    | 1                                     |                         | Score (2) | 2                                                         |        |
|                                                                                                    |                                               | Notes                                                                                                    | Tongue ring not removed in post-tx p  | hotographs              | Notes     |                                                           | *      |
|                                                                                                    |                                               |                                                                                                    |                                       |                         |           |                                                           |        |
|                                                                                                    |                                               |                                                                                                    |                                       |                         |           |                                                           |        |
| THE FUNCTIONAL AND FIXED ORTHODONTIC TREATMENT OF THIS CLASS II,<br>DIVISION I PATIENT IS PRESENTED IN PARTIAL FULLFILLMENT OF THE<br>REQUIREMENTS OF THE INTERNATIONAL BOARD OF OPTHODONTICS |                                               |                                                                                                    |                                       | -                       |           |                                                           | ~      |
|                                                                                                    |                                               |                                                                                                    |                                       |                         |           |                                                           |        |
|                                                                                                    |                                               |                                                                                                    |                                       |                         |           |                                                           |        |
|                                                                                                    |                                               |                                                                                                    |                                       |                         |           |                                                           |        |
|                                                                                                    |                                               |                                                                                                    |                                       |                         |           |                                                           |        |
|                                                                                                    |                                               |                                                                                                    |                                       |                         |           |                                                           |        |
|                                                                                                    |                                               |                                                                                                    |                                       |                         |           |                                                           |        |
| DOCTOR ID CODE: DU1004                                                                                                    |                                               |                                                                                                    |                                       |                         |           |                                                           |        |
|                                                                                                    |                                               |                                                                                                    |                                       |                         |           |                                                           |        |
|                                                                                                    | -                                             | Grand Tota                                                                                                    | 90                                    |                         |           | Clear Save Print                                          | Report |

### Scoring Screen

- Examiners cannot view other scores or results
- Examiners do not know who other assigned examiner(s) is/are

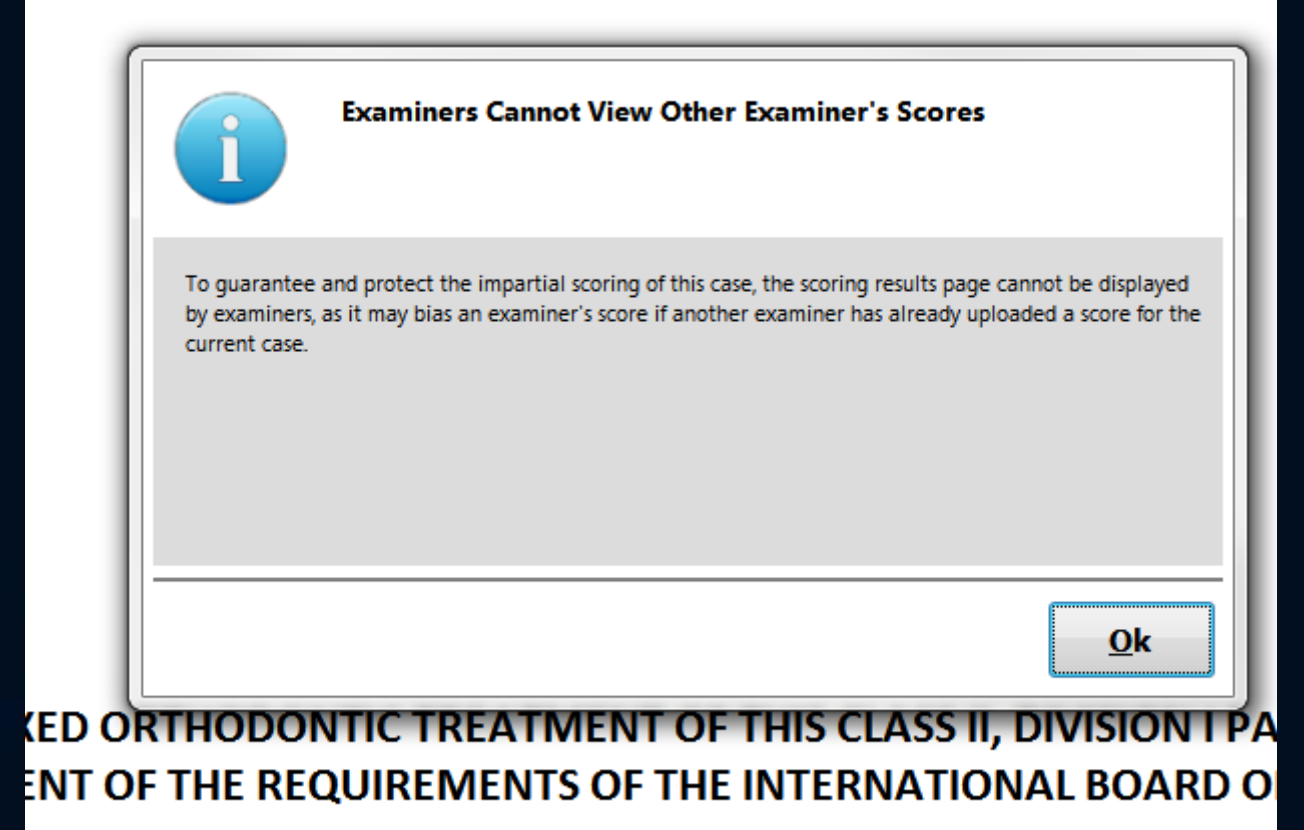

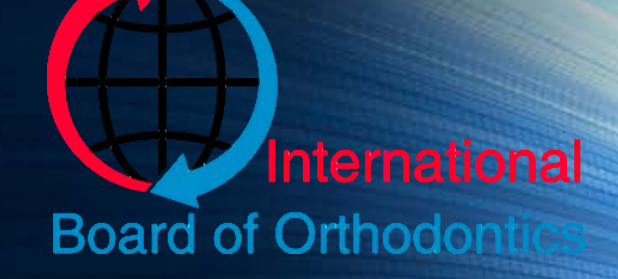

# Caseworx

#### Caseworx

- Download jklsoftware.com
  - Choose Products -> Caseworx (jklsoftware.com/caseworx)
- Worldwide submission at anytime
- Anonymity of case
- Removes formatting errors and missed data
- Concentrate on quality data
- Retrieve results quickly and easily

# JKL Software Caseworx

Nelson Mark, (<u>nel@jklsoftware.com</u>) http://jklsoftware.com